# TOYOTA ESP9100 Embroidery Machine

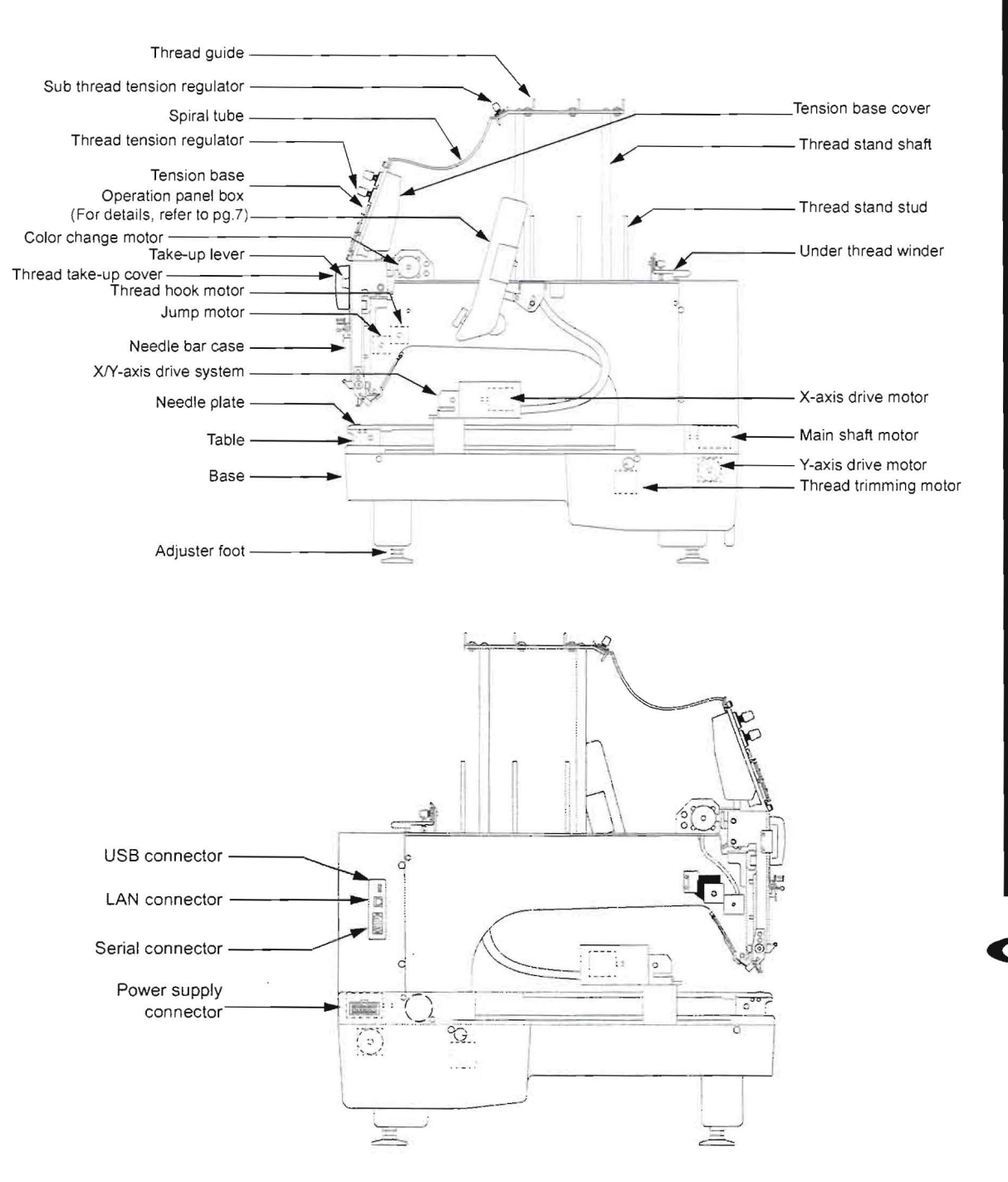

MACHINE BASICS

# TOYOTA ESP9100 Embroidery Machine

Le.

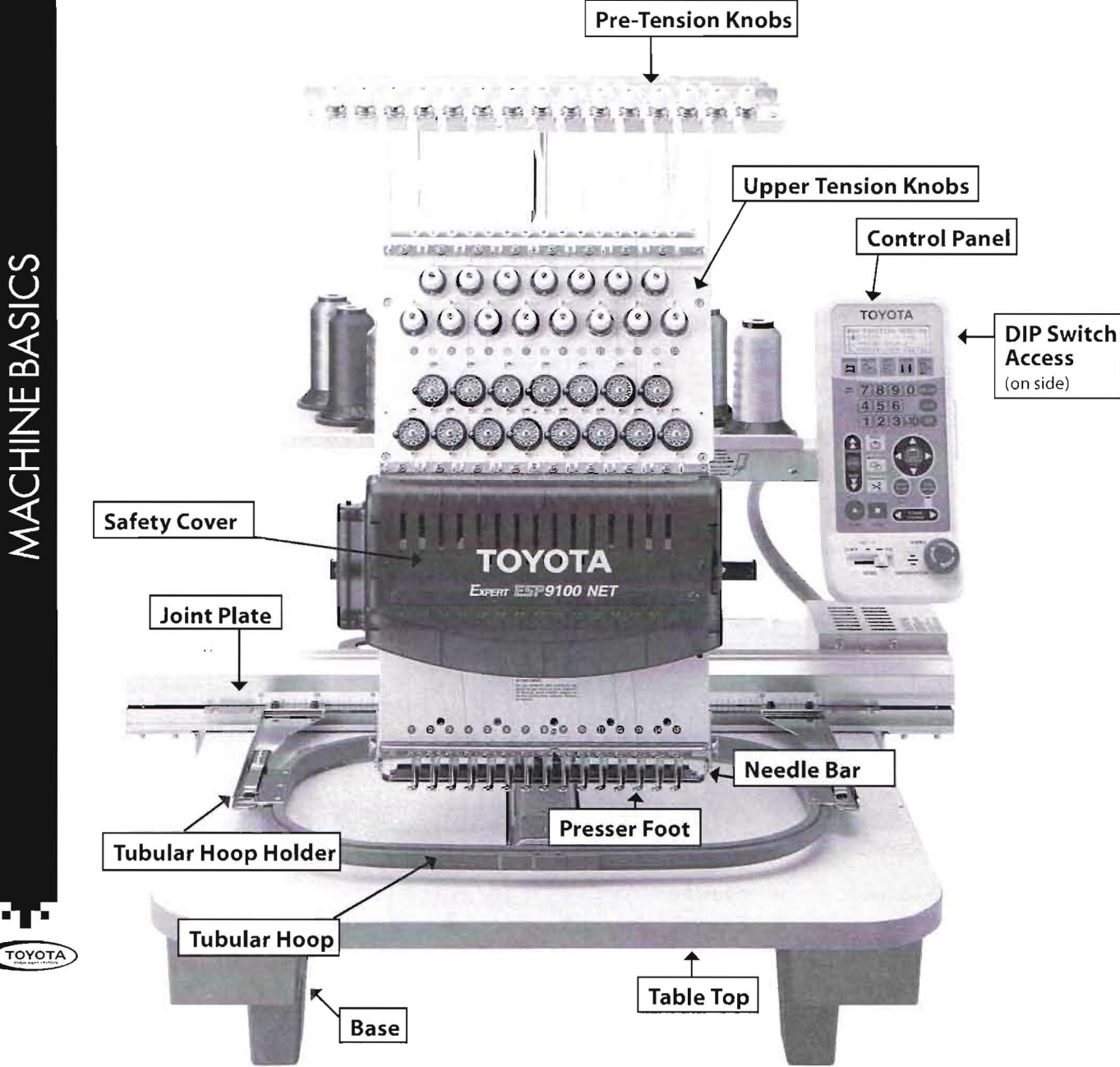

# Setting the Upper Thread

- 1. Pass the thread from the spool (1) through the hole on the thread guide (1) just above the spool (1) and pass it through the thread guides in the middle and front rows.
- 2. Next, pass the thread through the sub thread tension regulator (1).
- 3. For spools (4), (7), (10) and (13) following the same manner of threading pass through the thread guide just above the spool, then through the middle and front rows and through the sub thread tension regulator.
- 4. For spools (2), (5), (8), (11) and (14) follow the same procedure going through the thread guide just above the spool, the front row and then through the sub thread tension regulator.
- 5. The front row of spools (3), (6),
  (9), (12) and (15) thread through the thread guide just above the spool and then through the sub thread tension regulator.

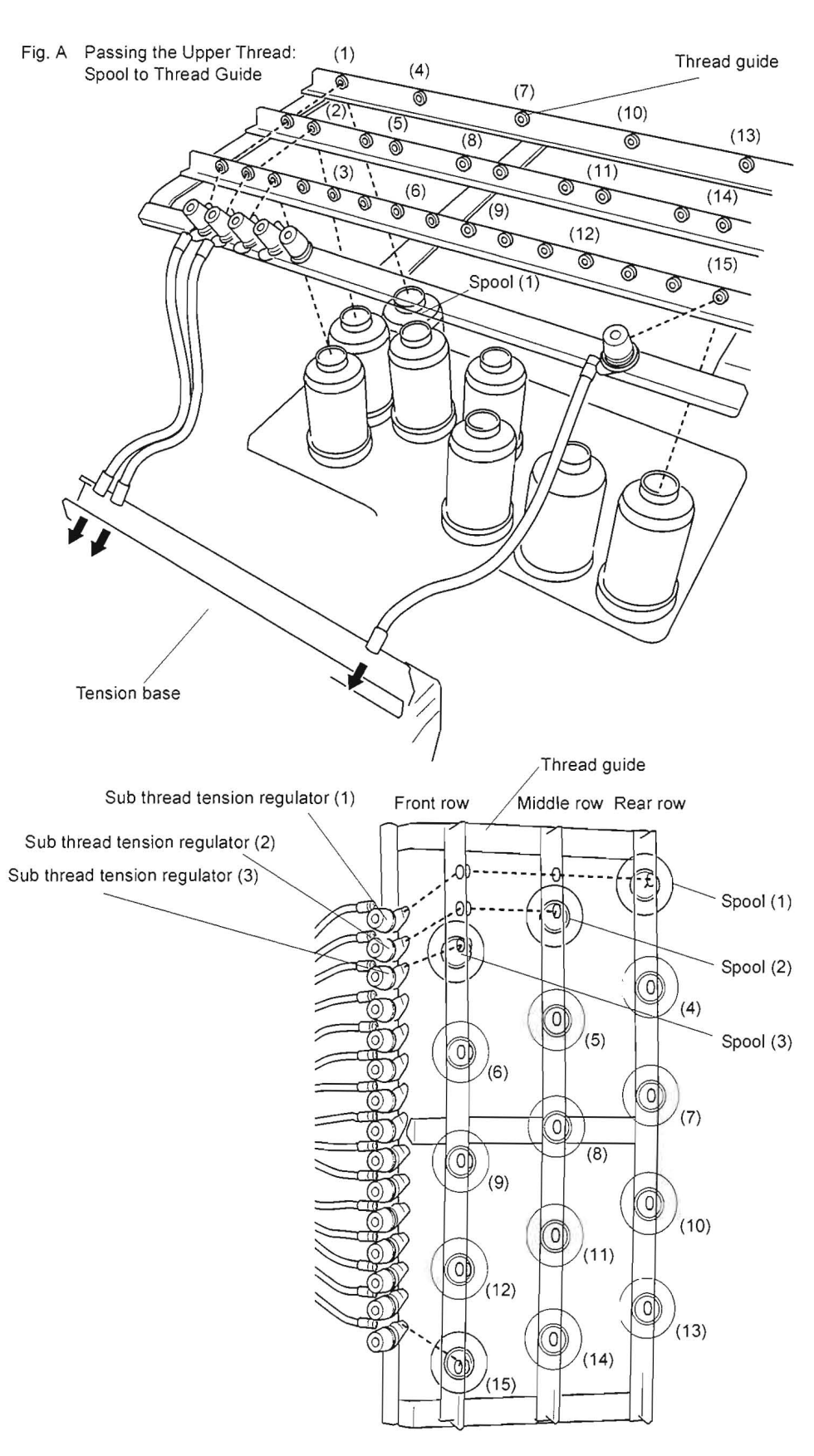

MACHINE BASICS

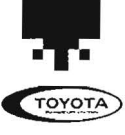

- 6. Run the thread from the sub thread tension regulator (15) through the spiral tube (15). To thread through the spiral tube, lift the bottom end of the tube off and take the plastic threader and feed it through the tube. Wrap the thread around the threader catching the thread in the slit on the threader. Pull the threader down through the tube and the thread will come out the end. Remove thread from threader and place spiral tube back on machine.
- 7. Run the thread through the thread guide (15)-1, thread tension regulator (15), rotary sensor (15) and thread guide (15)-2.
- 8. Open the needle bar case cover.

**MACHINE BASICS** 

- 9. Raise the thread holder lever (GL), hook the upper thread on the thread holder (15) from right to bottom and pass the thread through the hole of the take-up lever (15) at the top.
- 10. After that, run the thread down and through the thread guide (15)-3, then through the hole of the needle (15) and finally through the hole in the presser foot (15).
- 11. Next hook the end of the thread on the thread holding spring.
- 12. Continue threading the remaining spools of thread in the same manner.
- 13. When finished threading the machine, push down the thread holding lever (GL) to set the upper threads.

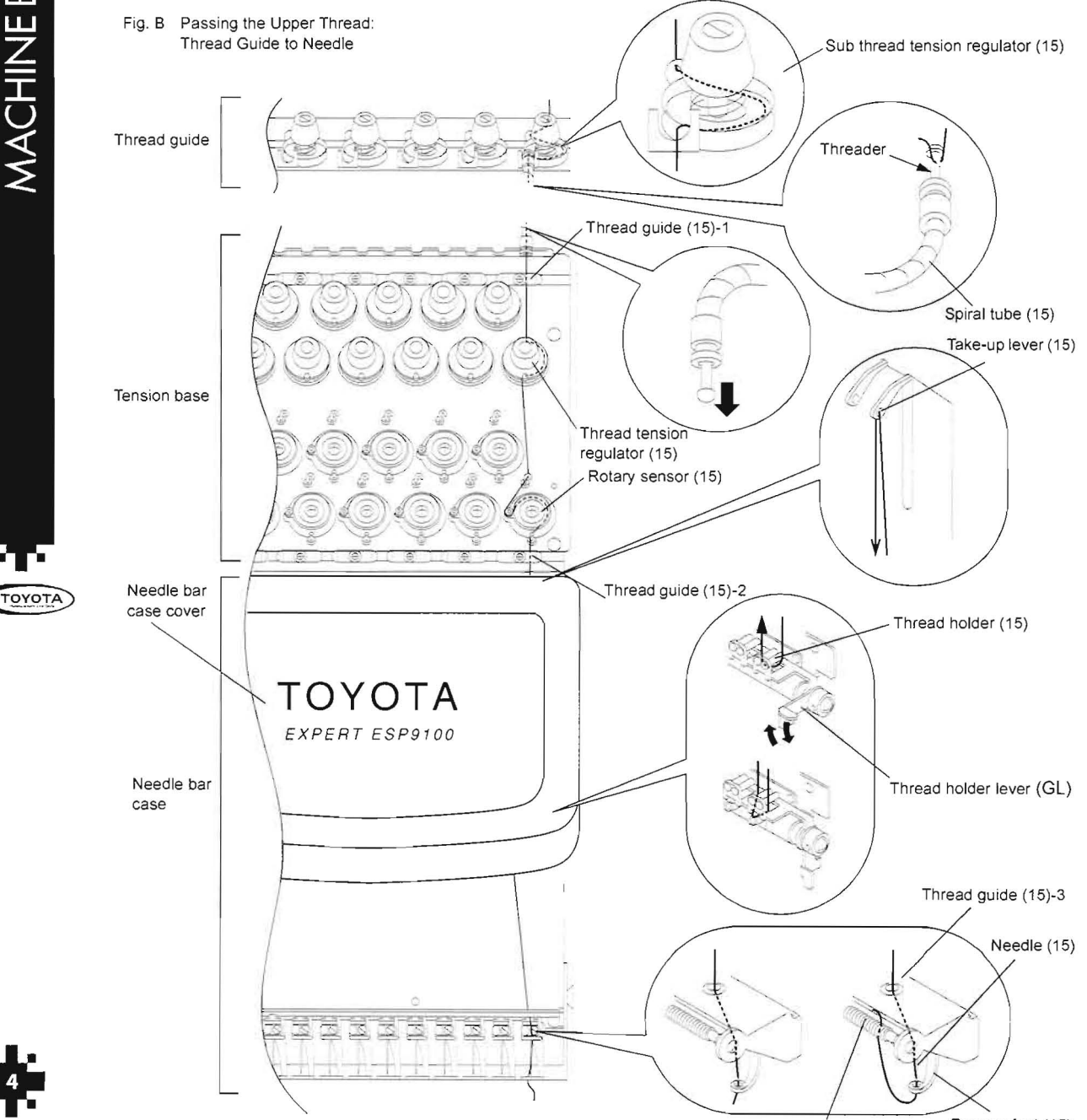

Presser foot (15) Thread holder spring

Threader 2 pcs.

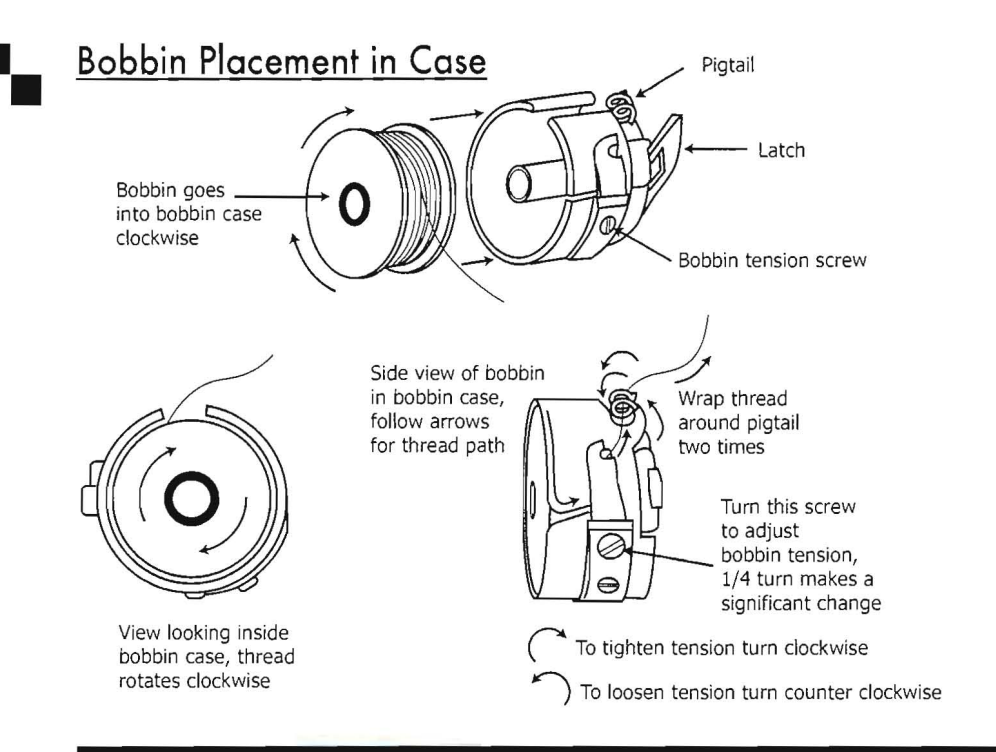

#### **Bobbin Brake Spring**

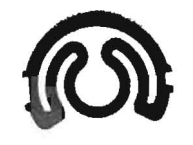

Inside a bobbin case is a slim piece of metal called a brake spring. The purpose of this spring is to act as a brake and help prevent metal or plastic bobbins from spinning back when the machine slows down or stops. When using pre-wound paper or sideless bobbins, remove the brake spring from the bobbin case.

# Attaching the Table Top

- 1. Remove the two fixing screws from the machine.
- 2. Slide the table on top of the machine's base cover.
- 3. Tighten the fixing screws to make the table top stable.

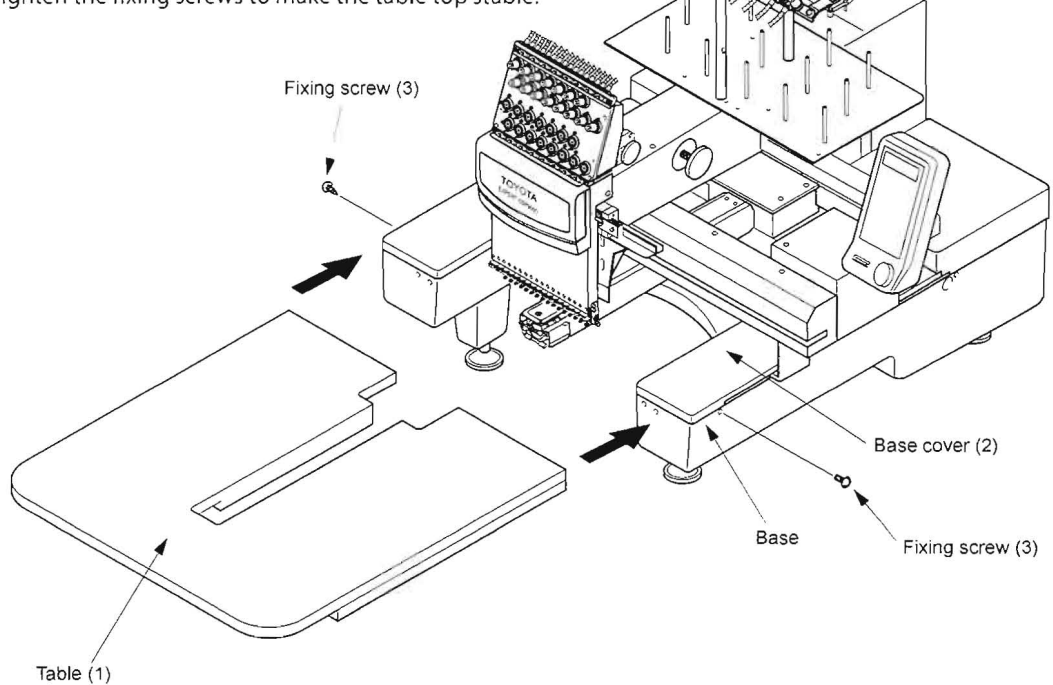

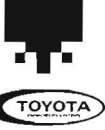

# Starting and Stopping the Machine

#### **Power Switch**

The power switch is provided on the power supply box.

Press the power switch at "O" side to turn the power OFF or at "I" to turn the power ON.

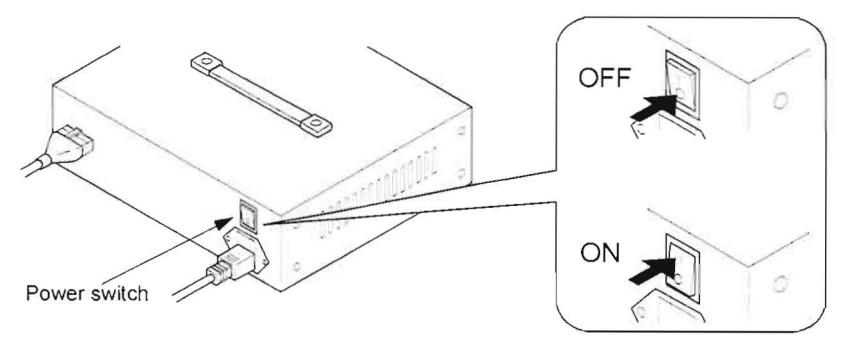

#### **MACHINE STOP Switch**

Use the MACHINE STOP switch to stop the machine in an emergency. When the MACHINE STOP switch is pressed, the main shaft stops rotating and the MACHINE STOP switch is locked in the pressed state.

Turn the switch in the arrow direction to release the lock.

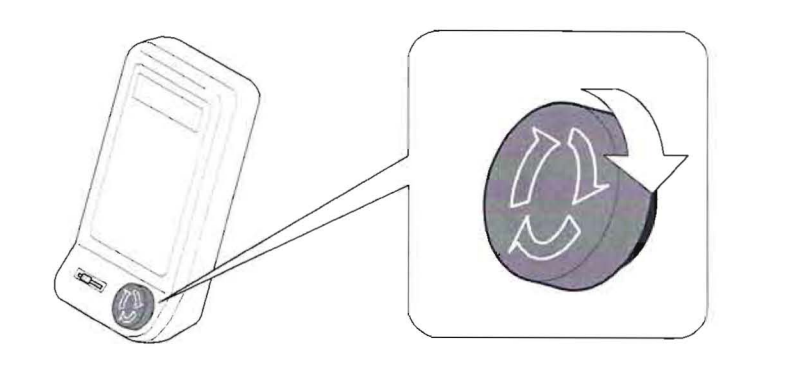

START and STOP Keys

The START key, when pressed, starts machine operation and the STOP key, when pressed, stops the machine.

The needle bar stops at the upper dead point when the STOP key is pressed.

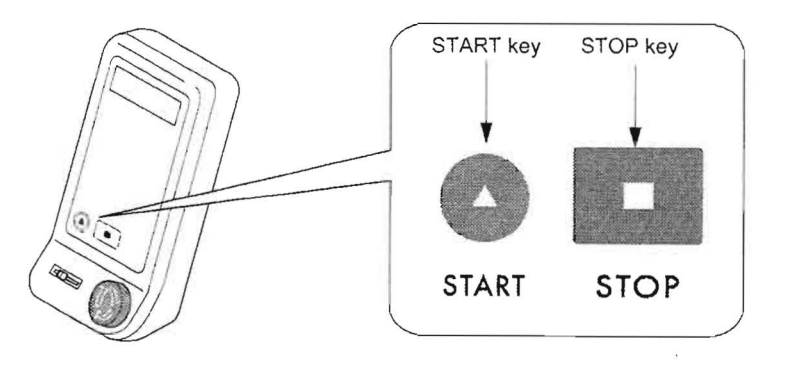

When reapplying the power, turn the switch OFF and then turn it back ON after several seconds.

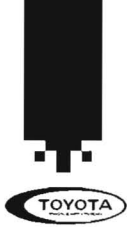

# TOYOTA ESP9100 Control Panel

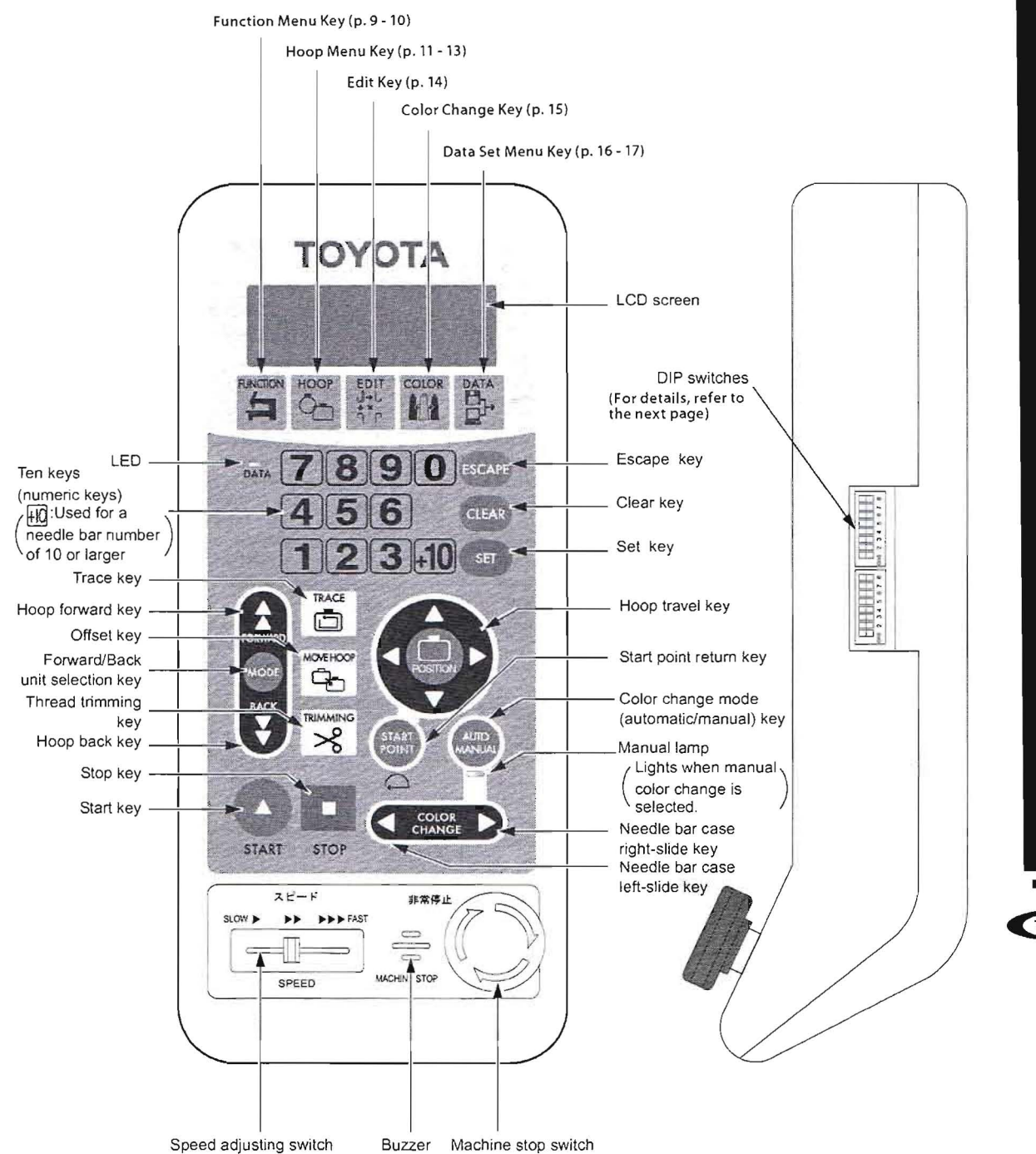

MACHINE BASICS

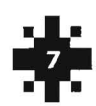

| No. | Function                                         | OFF                                                    | ON                                                 |
|-----|--------------------------------------------------|--------------------------------------------------------|----------------------------------------------------|
| 8   | PC connection                                    | * Two-way communica-<br>tions (Standard)               | Older mode                                         |
| 7   | PC connection                                    | * Normal operation                                     | Synchronous operation                              |
| 6   | Not used                                         | *Select OFF.                                           | -                                                  |
| 5   | Not used                                         | *Select OFF.                                           | -                                                  |
| 4   | Satin stitch width adjustment                    | *Adjustment for stitch<br>width of 1.5 mm or<br>larger | Adjustment for stitch<br>width of 0.6 mm or larger |
| 3   | Satin stitch adjust-<br>ment mode selec-<br>tion | *Collective adjustment<br>for X- and Y-axis            | Independent adjust-<br>ment for X- and Y-axis      |
| 2   | Not used                                         | *Select OFF.                                           | -                                                  |
| 1   | Installation mode                                | *Normal mode                                           | Installation mode if<br>DSW1-1 is ON.              |

#### DSW 1

| No. | Function                                                                    | OFF                                                      | ON                                                            |
|-----|-----------------------------------------------------------------------------|----------------------------------------------------------|---------------------------------------------------------------|
| 8   | Not used                                                                    | *Select OFF.                                             | High speed                                                    |
| 7   | Not used                                                                    | *Select OFF.                                             | -                                                             |
| 6   | Cover sensor                                                                | * Invalid                                                | Valid                                                         |
| 5   | Beam sesor                                                                  | * Invalid                                                | Valid                                                         |
| 4   | Hoop travel direc-<br>tion: Arrow symbols<br>and actual travel<br>direction | *Same direction as indi-<br>cated by the arrow<br>symbol | Opposite to the direction<br>indicated by the arrow<br>symbol |
| 3   | Buzzer sounds                                                               | *10 times                                                | 1 time                                                        |
| 2   | Not used                                                                    | *Select OFF.                                             | -                                                             |
| 1   | Test mode                                                                   | *Normal operation                                        | Test mode                                                     |

After changing the setting of a DIP switch, turn the power switch off once and then turn it back on.

\*: Factory-setting made before shipping

#### Access to the Embroidery Information

In the test mode, you can access to the following information:

Accumulated number of embroidered pieces of cloth

é

- Accumulated number of stitches
- Accumulated number of error displays and others
- Consult your TOYOTA dealer for more details.

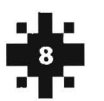

TOYOTA

DSW2 DSW2 CDSW2 CDSW1 CDSW1 CDSW1 CDSW2 CDSW2 CDSW

**MACHINE BASICS** 

# Function Menu Key

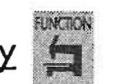

1. Changing Display - the information displayed during embroidering.

Press the **FUNCTION** key, then press the **LEFT** or **RIGHT ARROW POSITION** key to toggle between **ST** or **RPM**. Press the **SET** key to confirm selection.

**ST** stands for total stitches and **RPM** is the stitching speed. (Even if RPM is selected, the stitch total will be displayed when the machine is stopped. **RPM is the default setting**.

#### 2. Thread Sensor - sets the thread breakage detection level.

Press the FUNCTION key then press the DOWN ARROW POSITION key to access 2. THREAD SNS. Use the LEFT or RIGHT ARROW POSITION key to choose OFF or 1 - 5.

If **OFF** is chosen, then the sensor will not detect a thread break. This setting could be useful if you are trying to create an appliqué template. **Settings 1 - 5** detects break of thread at the set number of stitches, the lower the setting the more sensitive the thread sensor. The **default setting is 2**. Press **SET** to confirm selection.

3. Bobbin Counter - sets a predetermined number of stitches embroidered and then the machines stops.

Press the **FUNCTION** key then press the **DOWN ARROW POSITION** key to access **3. BOBBIN CNT**. Press the **SET** key and then the **DOWN ARROW POSITION** key to access the preset number. Press **SET** key. Enter the desired number of stitches using the numeric keys, press **SET**. (30,000 stitches is a good reference number.) If you make a mistake while inputting a number, press the **CLEAR** key.

When the stitches reach the predetermined number the machine stops and a **LOWER THREAD RUN OUT** error is displayed. Change the bobbin and press **START** to begin stitching. The counter will reset back to 0.

If you need to reset the Bobbin Counter while you have the Bobbin Counter menu displayed and the cursor flashing on Counter, press the **CLEAR** key followed by the **SET** key.

**4. Lock Stitch** - sets a lock stitch at the beginning and the end of the stitching. A lock stitch is created by stitches going back and forth one time.

| === FUNCTION MENU == |
|----------------------|
| 4∎LOCK ST. → So Eo   |
| 5. SATIN ADJ.→ OFF   |
| 6.SLOW START→ 2 ST   |

Press the **FUNCTION** key twice to access **4. LOCK ST.** Press the **LEFT ARROW POSITION** key to toggle between **So** (default) and **S-**. **So** is a lock stitch at the beginning of stitching. **S-** does not place a lock stitch at the beginning. Press the **RIGHT ARROW POSITION** key to toggle between **Eo** (default) and **E-**. **Eo** is

a lock stitch at the end of stitching. E- does not place a lock stitch at the end. Press SET to confirm selection.

#### 5. Satin Adjustment - increase the width of satin stitches up to .5mm.

Press the **FUNCTION** key twice then press the **DOWN ARROW POSITION** key to access **5. SATIN ADJ.** Use the **RIGHT** or **LEFT ARROW POSITION** key to toggle among **1 - 5**. **One** adds **.1mm** and **5** adds **.5mm**. The satin stitch width is extended on both sides by the set adjustment amount. When **OFF** is selected no stitch width will be added to the satin stitches. Press **SET** to confirm. **Default is OFF.** This is similar to pull compensation in the Embroidery Software. Most of the time this adjustment will be made within the Embroidery Software.

**6. Slow Start** - sets the number of main shaft rotations at a slow speed after thread trims. This helps to prevent looping at the beginning of a satin stitch as well as thread pull out.

Press the **FUNCTION** key twice then press the **DOWN ARROW POSITION** key to access **6. SLOW START**. Use the **RIGHT ARROW POSITION** key to choose between **2 - 9** stitches. **Two** adds **2** (default) rotations while **9** adds **9** slow rotations. **Recommended setting is 5**. Press **SET** to confirm.

=== FUNCTION MENU == 1∎SCREEN → ST 2.THREAD SNS→ 2 3.BOBBIN CNT→ [SET]

MACHINE BASICS

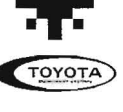

**7. Trim Jump** - inserts a trim once a particular number of consecutive jumps have been reached.

Press the **FUNCTION** key three times to access **7. TRIM JUMP**. Use the **RIGHT** or **LEFT ARROW POSITION** key to toggle between **0 - 9**. (0 does not insert a trim jump) The recommended setting is **3 (default)**. Press **SET** to confirm.

**8. Jump Length** - sets the length for converting stitches into jump stitches. Stitches longer than the specified stitch length (in millimeters) will automatically be converted into jump stitches.

Press the **FUNCTION** key three times and then press the **DOWN ARROW POSITION** key to access **8. JUMP LNGTH**. Use **RIGHT** or **LEFT ARROW POSITION** key to toggle between **4.0 - 9.9 mm**. The **OFF** (default) setting will not convert running stitches into jump stitches. The recommended setting is leave it **OFF**. Press **SET** to confirm.

#### 9. Trim Length - sets the thread's tail length after a trim is performed.

Press the **FUNCTION** key three times and then press the **DOWN ARROW POSITION** key to access **9. TRIM LNGTH**. Use the **RIGHT ARROW POSITION** key to toggle between **1 - 17**. The higher the number the longer the thread tail. The **default is 11**. Press **SET** to confirm.

A. Trim Timing - adjusts the timing when the thread will begin to cut.

Press the **FUNCTION** key four times to access **A. TRIM TMNG**. Use the **RIGHT** or **LEFT ARROW POSITION** key to toggle between **-10** and **+10**. **-10** is the latest trim cut while **+10** is the earliest. For metallic thread, a **-10** setting improves trimming. The **default is 0**. Press **SET** to confirm.

#### **B.** Boring

The boring attachment is an optional design tool for your embroidery machine. It can be used for any projects where an area of the fabric needs to be cut and removed. The boring device should be set on the right most needle (Needle number 15).

Press the FUNCTION key four times and then press the DOWN ARROW POSITION key to access B. Boring. Use the RIGHT or LEFT ARROW POSITION

key to select OFF, 1 or 2. Press SET to confirm. OFF is not using the device, 1 is Boring device without offset moving and 2 is Boring device with offset moving (12mm). When set to 1 or 2, the auto/manual trimming and thread breakage sensor does not function on needle number 15.

**Digitizing Tips** - When digitizing the area the you want the knife to cut, use a 1mm stitch length to create the cutting line. This will help assure that the knife cuts the connection area between the stitches. Place a **STOP** after the color that is doing the cutting so that you have a chance to remove any remaining pieces of fabric that is left. Before using this tool, refer to the Boring Attachment support booklet's preparatory steps provided for additional information regarding the operation of this device.

#### C. Cording

The cording attachment is an optional design tool for your embroidery machine. The cording device should be set on the left most needle (Needle number 1). When using this device, the embroidery space will be limited. Keep the cord presser set raised and then check the design data using the "Trace" function before beginning the embroidery so the cord presser set does not touch the embroidery frame.

It is possible to change the specification from cording to looping and vice versa by changing the attachments and the position of the spring. Before using this tool, refer to the Cording Attachment support booklet's preparatory steps provided for additional information regarding this device operation.

Press the **FUNCTION** key four times and then press the **DOWN ARROW POSITION** key to access **C. Cording**. Use the **RIGHT ARROW POSITION** key to select **OFF** or **ON**. Press **SET** to confirm. When set to ON, the auto/manual trimming and thread breakage sensor does not function on needle number 1. The machine will stop at the beginning and the end of the cording, also in the auto color change operation mode. Please cut the thread with scissors when you change needle.

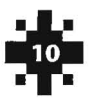

TOYOTA

| ===   | FUN | CTIO | NM            | ENU   | == |
|-------|-----|------|---------------|-------|----|
| A.TR  | IM  | TMNG | $\rightarrow$ | 0     |    |
| B. B0 | RIN | G    | $\rightarrow$ | 0 F F |    |
| C. CO | RDI | NG   | $\rightarrow$ | 0 F F |    |
|       |     |      |               |       |    |

=== FUNCTION MENU ==

7.TRIM JUMP → 3 ST 8.JUMP LNGTH→ 6.0mm

9. TRIM LNGTH→ 3

| ===   | FUNCTION | MENU  | == |
|-------|----------|-------|----|
| A.TR  | IM TMNG  | → 0   |    |
| B.BO  | RING     | → OFF |    |
| C. CO | RDING    | → OFF |    |

MACHINE BASICS

**1. Hoop Mode** - sets the embroidery hoop type — flat, cap, sleeve or border

Attach hoop. Change the embroidery hoop type according to the hoop being used. For standard flat and tubular hoop select **FLAT**, cap frame select **CAP**, cylinder frame select **SLEEVE** and border frame select **BORDER**.

#### Press the HOOP key to access to 1. HOOP MODE. Then press the LEFT or RIGHT ARROW POSITION key to toggle between Flat (default), Cap, Sleeve or Border. Press the SET key to confirm selection.

The screen returns to the start-up screen (the initial screen display when the power is turned on) when HOOP MODE is set.

#### 2. Initialization - the start hoop position when the machine is turned on.

Press the HOOP key and then press the DOWN ARROW POSITION key to access 2. INITIALIZE. Use the RIGHT ARROW POSITION key to toggle between ON and OFF. ON automatically moves the hoop to the starting point of the design when the machine is turned ON. Press SET to confirm selection.

**3. Start Point Return Mode** - sets the hoop position, after design is embroidered back to the previous start point.

Press the HOOP key and then press the DOWN ARROW POSITION key to access **3. START PNT**. Use the **RIGHT ARROW POSITION** key to toggle between **Auto** and **Manual (default)**. Choose the **Auto** mode for the hoop to automatically return to the starting point after a design is finished embroidering. Select **Manual** for the hoop to stop at the ending position after the design is embroidered. In **Manual** mode, in order to return to the starting position, press the **START POINT** key. Press **SET** to confirm.

**4. Manual Speed** - sets the hoop travel speed when running the machine manually.

Press the **HOOP** key twice to access **4. MANUAL SPD.** Use the **RIGHT** or **LEFT ARROW POSITION** keys to toggle between **1** (Low Speed), **2** (Medium Speed) and **3** (High Speed). Press **SET** to confirm selection.

#### 5. Hoop Timing - sets the hoop drive start timing.

Press the HOOP key twice then press the DOWN ARROW POSITION key to access 5. HOOP TMNG. Use the RIGHT ARROW POSITION key to toggle between Auto or 250°. Choose Auto for the machine to be automatically adjusted (recommended setting). At 250° the hoop drive always starts at 250°. Press SET to confirm.

#### 6. Offset - hoop automatically travels to a predetermined position.

Press the HOOP key twice then press the DOWN ARROW POSITION key to access 6. OFFSET. Use the RIGHT ARROW POSITION key to toggle between Auto and Manual (default). Auto - The hoop travels automatically to the offset position upon completion of embroidery. Manual - The hoop does not travel automatically. When OFFSET is pressed (MOVE HOOP key), the hoop automatically travels to the preset position. (See the next page for instructions on setting the offset x and y positions). Press SET to confirm.

|         | HOOP N | ENU           | ==== |
|---------|--------|---------------|------|
| 4 MANL  | AL SPE | ) >           | 3    |
| 5. H00F | TMNG   | $\rightarrow$ | AUTO |
| 6.0FFS  | ΕT     | $\rightarrow$ | AUTO |

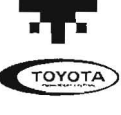

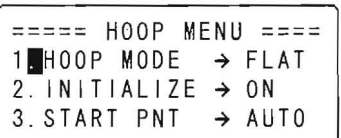

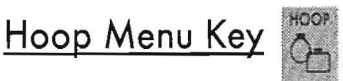

# Setting the Offset Hoop Mode

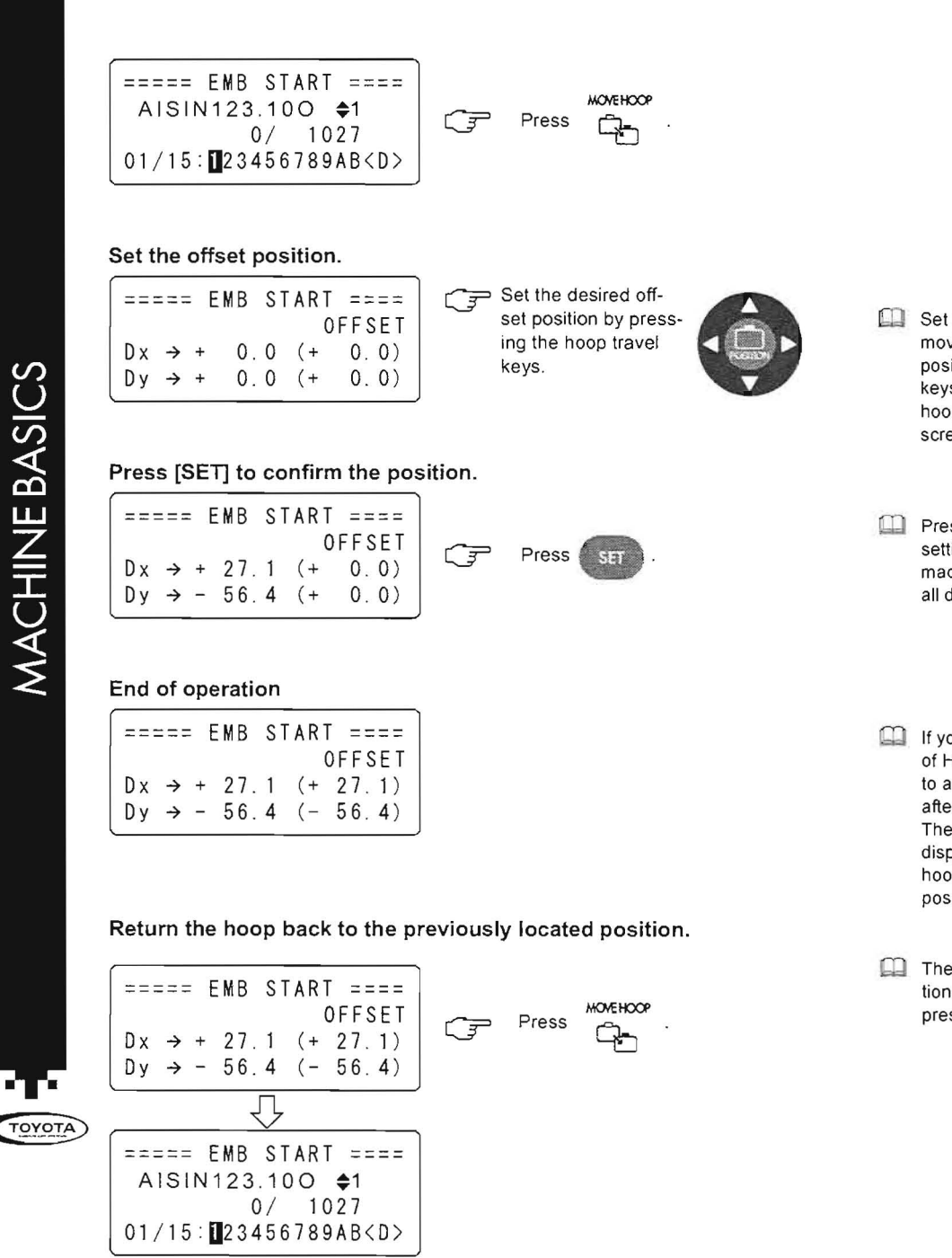

- Set the offset position by actually moving the hoop to the desired position using the hoop travel keys. The coordinate values of the hoop position are displayed in the screen.
- Pressing the SET key registers the setting position on the embroidery machine so that it can be used on all design data.
- If you set "AUTO" for "6. OFFSET" of HOOP MENU, the hoop travels to and stops at the offset position after the completion of embroidery. The screen as shown to the left is displayed. This indicates that the hoop has stopped at the offset position.
- The hoop travels back to the position before offsetting when you press the offset key.

#### 7. Trace Mode

Press the HOOP key three times to access **7. Trace Mode**. Use the **RIGHT ARROW POSITION** key to toggle between **RECT** or **LINE**. **RECT** - Traces the embroidery area square and **LINE** - Traces the embroidery area along its outline. \*Please note when the repeating function is used, the embroidery area is traced square even if the **LINE** is selected. Press **SET** to confirm.

#### **TRACING on TOYOTA ESP9100**

#### TRACE

Pressing the TRACE key makes the hoop travel along the rectangle or outline that surrounds the embroidery design. The tracing will start from the design start point and then moves to the rear right, rear left, front left and front right of the embroidery range, then returns to the design start point.

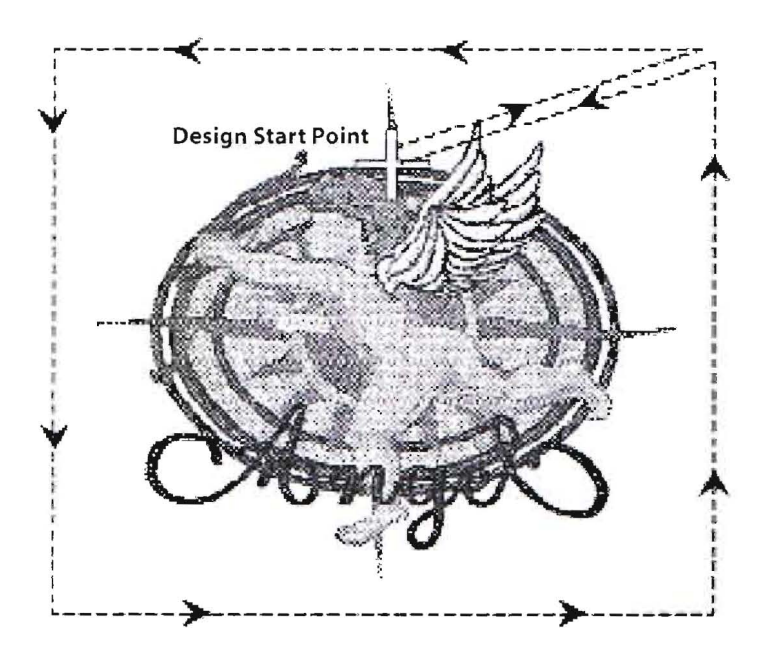

MACHINE BASICS

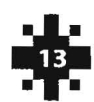

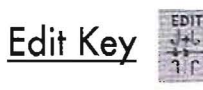

### 1. Size X

Press the EDIT key to access 1. SIZE X. Use the RIGHT or LEFT ARROW POSITION keys to select a value between 80% and 120%. Press SET key to confirm.

Please Note: When setting the SIZE X value, the SIZE Y value is changed in conjunction with the SIZE X at the same ratio unless you set them independently.

#### 2. Size Y

Press the EDIT key, then press the DOWN ARROW POSITION key to access 2. SIZE Y. Use the RIGHT or LEFT ARROW POSITION keys to select a value between 80% and 120%. Press SET key to confirm.

#### **3. Rotate** - changes the angle on which a design embroiders.

Press the EDIT key, then press the DOWN ARROW POSITION key to access 3. ROTATE. Use the RIGHT or LEFT ARROW POSITION keys to choose the rotation angle in 45-degree increments (0, 45, 90, 135, 180, 225, 270 or 315 degrees in a clockwise direction). Press SET key to confirm.

#### 4. Mirror - inverts a design either horizontally or vertically in the same position.

Press the EDIT key twice to access 4. MIRROR. Use the RIGHT or LEFT ARROW POSITION key to select OFF, X - axis (vertically) and Y -axis (horizontally). Press SET to confirm.

# Original design

TOYOTA

5. Design Repeat - this is similar to a computer's copy/paste feature. It stitches out the same design more than one time in the same hoop.

Press the EDIT key twice, then press the DOWN ARROW POSITION key to access 5. REPEAT. Press SET key. There are three settings that need to be adjusted: **PRIORITY DIRECTION, TIMES,** and **SPACE**.

PRIORITY DIRECTION (PRIOR) - use the RIGHT or LEFT ARROW POSITION keys to select VERTICAL or HORIZONTAL (default). VERTICAL - Priority is given to vertical repeat direction. HORIZONTAL - Priority is given to horizontal repeat direction.

Press the DOWN ARROW POSITION key to access X TIMES. Use the RIGHT or LEFT ARROW POSITION keys to choose between 1 - 99 times. Default is 1.

Press the DOWN ARROW POSITION key to access Y TIMES. Use the RIGHT or LEFT ARROW POSITION keys to choose between 1 - 99 times. Default is 1.

Press the DOWN ARROW POSITION key to X SPACE. Use the RIGHT or LEFT ARROW POSITION keys to select a value between 0-255mm.

Press the DOWN ARROW POSITION key to Y SPACE. Use the RIGHT or LEFT ARROW POSITION keys to select a value between 0-255mm. Default is 0mm. Press SET to confirm.

| S                       |  |
|-------------------------|--|
| ≪_                      |  |
| Ω                       |  |
|                         |  |
| Ζ                       |  |
|                         |  |
|                         |  |
| $\overline{\mathbf{O}}$ |  |
| Ā                       |  |
| 5                       |  |
| <                       |  |
|                         |  |

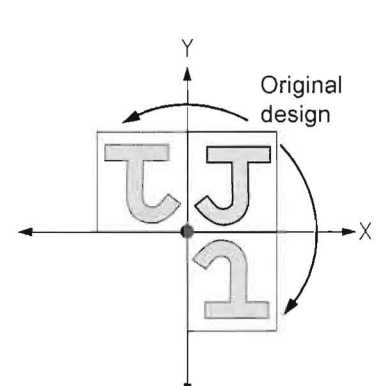

| ==== EDIT | MENU ==== |
|-----------|-----------|
| 1.SIZE X  | → 110%    |
| 2. SIZE Y | → 110%    |
| 3. ROTATE | → 0°      |

X - Vertical Y - Horizontal

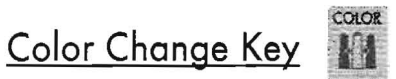

Use when changing colors that are already set in the machine.

Color Change Mode - set the color change mode to either AUTOMATIC (default) or MANUAL.

Press the COLOR key then press the AUTO MANUAL key to toggle between AUTO and MANUAL. Press SET to confirm.

#### **Needle Bar Setting** - sets the needle bar step at the screen.

Press the COLOR key. Enter the needle bar number for each color, continue process until all needle colors are entered. Press SET key after inputting all needle numbers.

Needle 10 - 15 use the 10 + key.

| <b>Needle 10</b> = +10 and 0 | Displays A        |
|------------------------------|-------------------|
| <b>Needle 11</b> = +10 and 1 | Displays <b>B</b> |
| <b>Needie 12</b> = +10 and 2 | Displays <b>C</b> |
| <b>Needle 13</b> = +10 and 3 | Displays <b>D</b> |
| <b>Needle 14</b> = +10 and 4 | Displays <b>E</b> |
| <b>Needle 15</b> = +10 and 5 | Displays <b>F</b> |

Needle Bar Setting (Change) - changes a needle color in the stitching sequence.

Press the COLOR key to change the display to the COLOR CHANGE mode. Use the RIGHT or LEFT ARROW **POSITION** keys to move to the desired color sequence. Input the new needle number. Press the **SET** key to confirm.

1 Change the display to COLOR CHANGE.

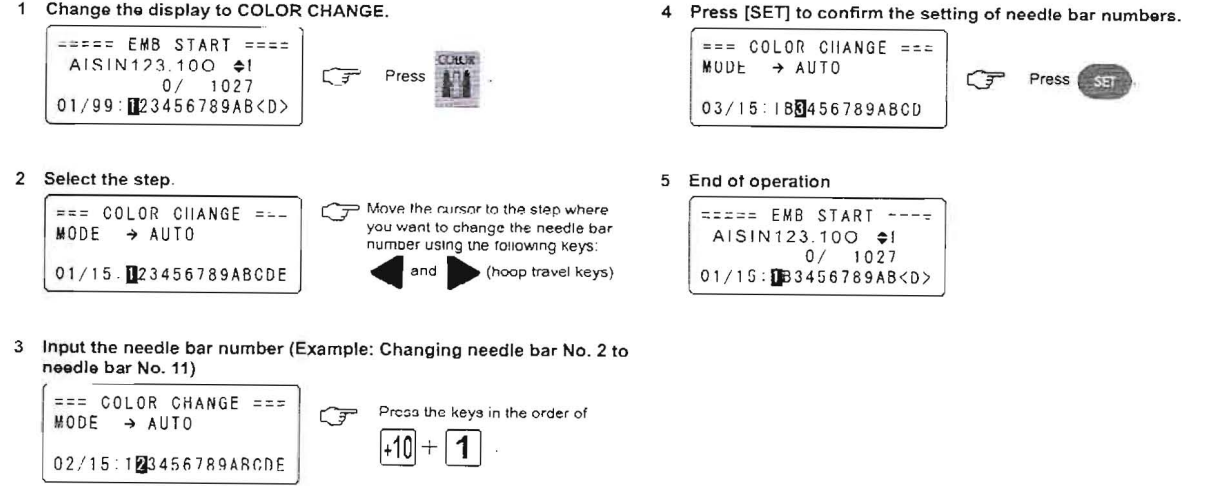

**Pause Setting** - inserts a stop after a color. (Useful for placement of appliqué material).

Press the COLOR key to change the display to the COLOR CHANGE mode. Use the RIGHT or LEFT ARROW **POSITION** keys to move to the desired color sequence location for stop. Press the **STOP** key. A "—" will be displayed prior to the pause. Continue process for all color stops in the embroidery sequence. Press the SET key to confirm.

```
=== COLOR CHANGE ===
MODE
      → AUIO
        STOP
04/15:123-456789ABCD
```

When the operation mode is changed from automatic to manual, the lamp is lit.

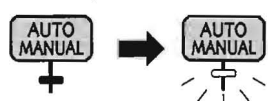

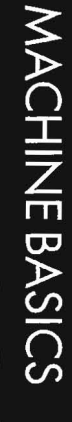

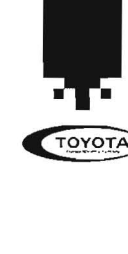

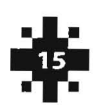

# Data Set Menu Key

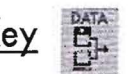

1. Input Data - data input device (PC: serial or LAN port/FD: USB removable storage device, i.e. jump drive, memory stick, USB floppy disk reader)

PC - downloads a design from the computer to embroidery machine. Press the DATA key. If the arrow is pointing to PC press the SET key, otherwise use the **RIGHT ARROW POSITION** key to select **PC** and then press SET.

Number → Job Number

**Memory**  $\rightarrow$  The available memory size of the design.

Enter the job number using the NUMERIC keys. Press SET key to download the design to the machine. Input the appropriate needle colors and then press SET.

FD - sends a design from a USB removable storage device. Insert the USB removable storage device into the USB port. The file must be saved in a .dst format in order to be read by the embroidery machine. Press the DATA key. Use the **RIGHT ARROW POSITION** key to located **FD** and press **SET**. Use the UP and DOWN POSITION keys to find the desired design. Press SET key to send design to embroidery machine. Input needle colors and then press SET.

1 → Design Number/ Name

Stitch → Number of stitches in design

**Memory**  $\rightarrow$  The available memory size of the design.

#### Input Data using LAN port

Before connecting an external device (PC) to the machine (LAN port), turn OFF the power supply to the external device and the machine.

Remove the connector cover. Connect the external device to the LAN port of the machine using a special cable (purchased separately).

Turn ON the power switch of the embroidery machine. After making sure that the power is supplied to the machine, turn on the power switch of the external device.

Send the design data from the external device to the machine. Press the DATA key. Use the RIGHT ARROW POSITION key to located PC and press SET. Enter the job number using the NUMERIC keys. Press SET key to download the design to the machine. Input the appropriate needle colors and then press SET.

2. Select Data - selects a design that is currently stored in the machine's memory.

Press the DATA key. Press the DOWN ARROW POSITION key to access 2. SELECT DATA. Press SET. Use the UP and DOWN POSITION keys to select a file stored in the machine. Press SET to confirm selection.

3. Delete Data - deletes a design that is already stored in the machine's memory.

Press the DATA key. Press the DOWN ARROW POSITION key to access 3. DELETE DATA. Press SET. Use the UP and DOWN POSITION keys to locate the design you want to delete. Press the CLEAR key to delete the selected design. You will be prompted if you need to delete the design. Press SET key to delete or ESC key twice to return to the EMB START screen without deleting the design.

==== DATA MENU ==== 1. INPUT DATA → PC 2. SELECI DAIA 3. DELETE DATA

==--- DATA MENU ====

=== INPUT THRU PC ==

MEMORY → 280576 ST

===== DATA MENU \_\_==

==== SELECT F!LE ===

ST|TCH→ 10713 ST MEMORY→ 180876 ST

→ AISIN900.100

1. INPUT DATA 🗗 FD

2. SELECT DATA

3. DELETE DATA

→ DATA 01

1. INPUT DATA 🔰 PC

2. SELECT DATA

3. DELETE DATA

NUMBER → 01

NAME

1

==== DATA MENU ==== 1. INPUT DATA → PC 2. SELECT DATA 3. DELETE DATA

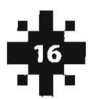

**MACHINE BASICS** 

#### 4. Memory Mode - to store one or more designs in the memory.

Press the DATA key twice to access 4. MEMORY MODE. Press SET. Use the RIGHT ARROW POSITION key to toggle between SINGLE and MULTI (default). SINGLE stores one design in memory and when another design is sent over, the previous stored design is automatically deleted. MULTI stores more than one design in the machine's memory which is up to 99 jobs and/ or 280,000 stitches. Press SET to confirm.

5. Initial Memory - clears all the designs stored in the machine.

Press the DATA key twice, then press the DOWN ARROW POSITION key to access **5. INITIAL MEMORY**. Press **SET**. You will be prompted to delete all the designs stored in the machine's memory. (This is not the same as a hard reset.) Press **SET** key to clear all designs. Press the **ESC** key if you decide not to delete all the designs.

# Mode Key

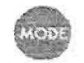

"1" moves the design FORWARD or BACKWARD through a design 1 stitch at a time by either pushing the FORWARD/BACKWARD keys repeatedly or by holding down the key it will automatically move through the design until you press the STOP key.

"10" moves the design FORWARD or BACKWARD in increments of 10 stitches.

"100" moves the design FORWARD or BACKWARD in increments of 100 stitches.

"C" moves the design FORWARD or BACKWARD by whole color (needle) changes.

"N" allows you to type in a specific stitch number to continue FORWARD or BACKWARD (i.e., 15 stitches).

Move Hoop Key

моленсор

The **MOVE HOOP** key moves the hoop to automatically travel to a pre-determined **OFFSET** position. This is usually used for appliqué designs where you need room to lay the material on the fabric within the parameters of the hoop.

Trace Key

Traces the farthest points of all four corners of a design (**RECT**) or an outline of the design (**LINE**) depending on the setting selected under the **HOOP** key (see pg. 13 for selecting the **TRACE MODE**). This allows you to see if the design will sit within the parameters of the chosen hoop.

Depress the TRACE key two times to stop at the next point of the trace.

Changing the position of the hoop is possible when the hoop is stopped in the trace. You may change the position of the hoop using the positioning **ARROWS** on the key pad.

**CANNOT MOVE HOOP** message appears if the main shaft has been moved from the home position or the shaft hand-wheel has been turned.

Trim Key

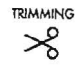

The trimming command allows you to complete a manual thread trim. This will return the main shaft to the home position.

===== DATA MENU =---4 MEMORY MODE 5. INITIAL MEMORY

===== DATA MENU ==== 4. MEMORY MODE 5.INITIAL MFMORY

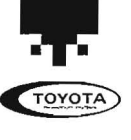

MACHINE BASICS

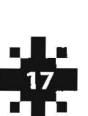

# Steps to Start Embroidery Using the Communication Driver

- 1. With the power OFF make sure the DIP Switch (DSW2-8) is turned ON. Please refer to <u>Getting Started Com-</u> <u>munication Driver</u> on page 9 for more information.
- 2. Turn ON the power switch at the power supply box.

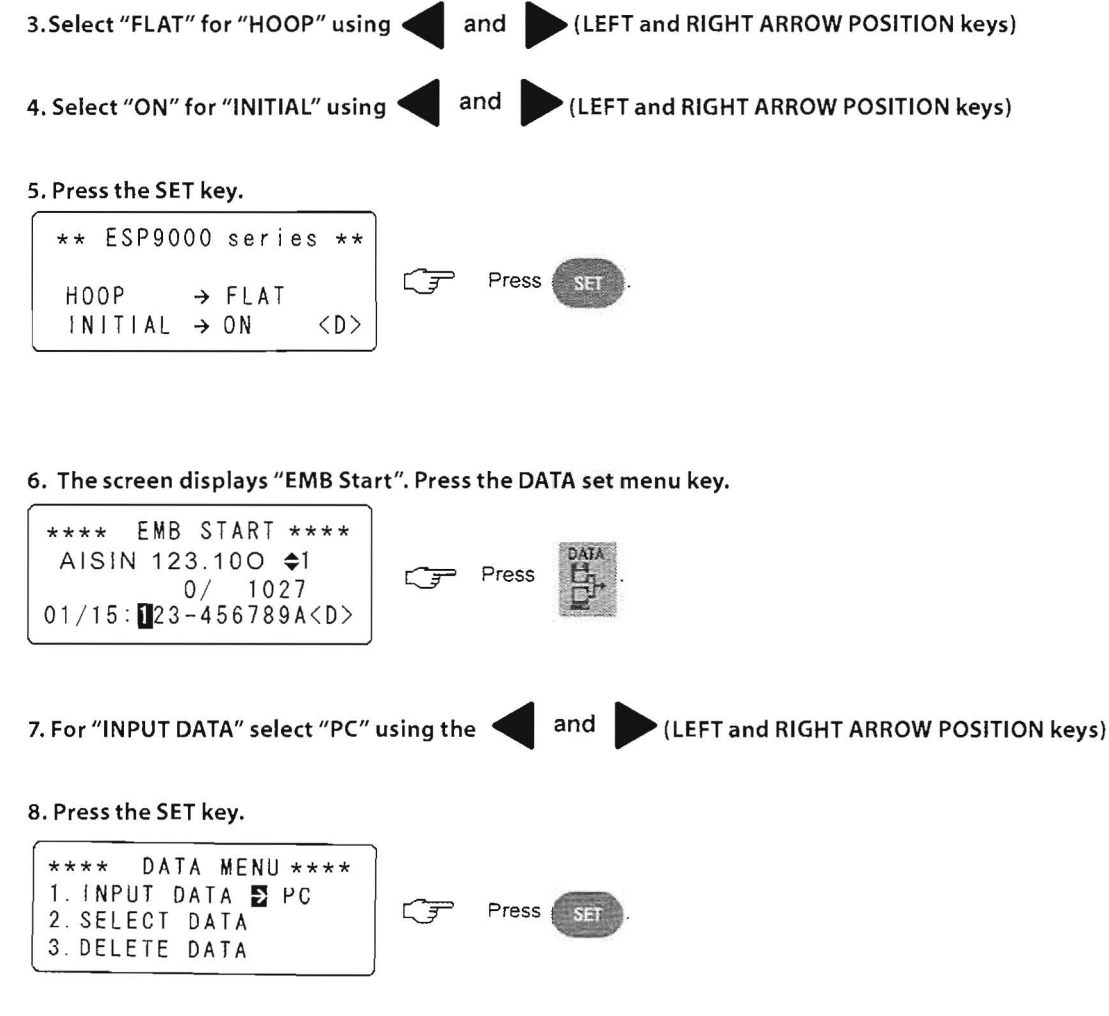

9. The embroidery file must be saved in the Forté Software. In the software, first center the design by selecting the Center Design 💮 icon. Click on Prepare for Embroidery 🔤 icon. It will ask you if you want to prepare the design for embroidery. Click OK. An embroidery job number will appear. Click OK. The job is now ready to be received by the embroidery machine.

10. Using the numeric keys enter the job number. Press the SET key.

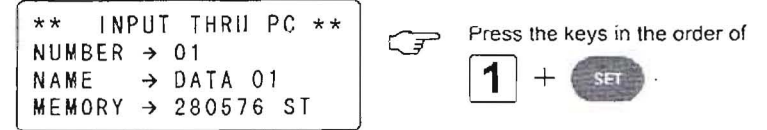

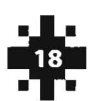

TOYOTA

**MACHINE BASICS** 

11. Input the needle numbers in the order of needle change using the numeric keys.

Needles 10 - 15 use the +10 key. Needle 10 = +10 and 0 displays A Needle 11 = +10 and 1 displays B Needle 12 = +10 and 2 displays C Needle **13** = +10 and 3 displays **D** Needle **14** = +10 and 4 displays **E** 

Needle 15 = +10 and 5 displays F

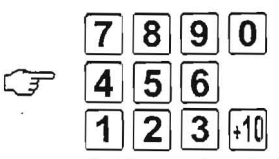

Set the number at which the needle bar is changed by pressing the ten keys.

12. Press the SET key.

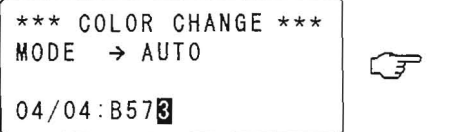

Press SET.

13. The screen will display the information as shown below when the input data is complete.

|        |      |     |     |         | 1 |
|--------|------|-----|-----|---------|---|
| ****   | EMB  | ST, | ART | * * * * | l |
| AISIN  | 123. | 100 | 0   | \$1     | I |
|        | C    | )/  | 245 | 51      | Ì |
| 01/04: | B573 | 3   |     | <d></d> | l |
|        |      |     |     |         | н |

14. Set the fabric in the embroidery hoop.

15. Set the embroidery hoop in the embroidery machine.

16. Set the upper and lower threads.

17. Press the TRACE key to check if the range of embroidery fits the size and position of the embroidery hoop.

18. If the hoop position does not fit the range of embroidery, adjust the position of the hoop using the ARROW POSITION keys and repeat step 16 again. If the hoop size does not fit the range of embroidery, change the hoop to one that fits the range of embroidery.

19. After confirming that the hoop is set in the correct position, press the START key to start embroidering.

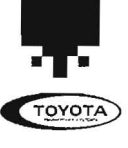

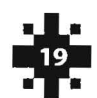

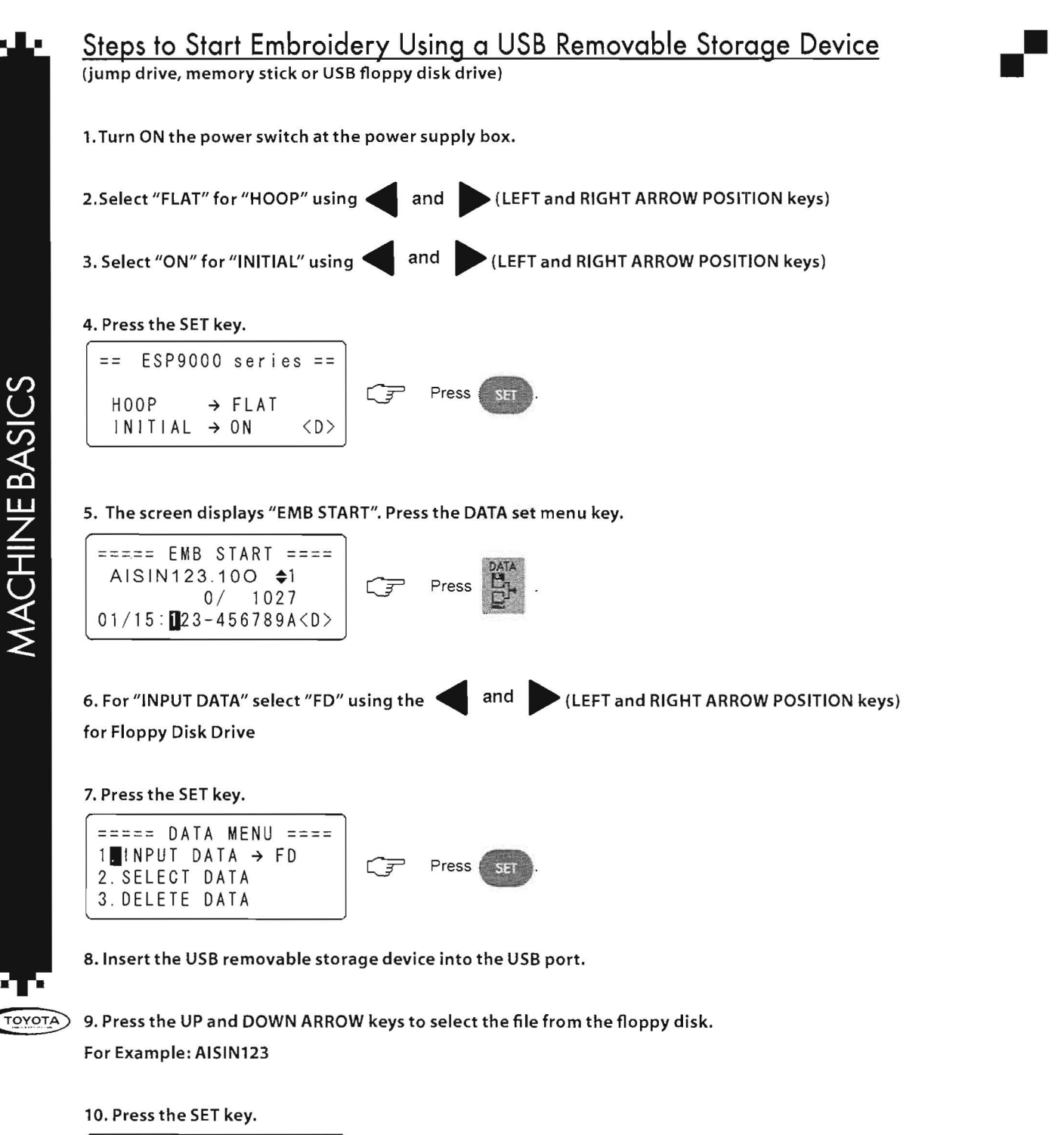

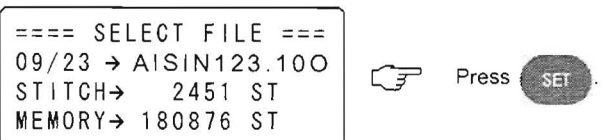

Ned saf the **Feedle autilities** in the order of needle change using the numeric keys.

| Needle $10 = +10$ and 0 displays <b>A</b> | Needle $13 = +10$ and 3 displays D |
|-------------------------------------------|------------------------------------|
| Needle $11 = +10$ and 1 displays <b>B</b> | Needle 14 = +10 and 4 displays E   |
| Needle $12 = +10$ and 2 displays C        | Needle $15 = +10$ and 5 displays F |

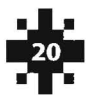

#### 12. Press the SET key.

=== COLOR CHANGE === MODE → AUTO

# Press SET

04/04:B57**3** 

13. The screen will display the information as shown below when the data is finished loading into the machine.

| ==== EMB   | STAR | ₹T == | ==          |
|------------|------|-------|-------------|
| AISIN123   | .100 |       | <b>\$</b> 1 |
| 1          | D/ 2 | 2451  |             |
| 01/04:B57: | 3    | <     | D>          |

14. Set the fabric in the embroidery hoop.

15. Set the embroidery hoop in the embroidery machine.

16. Set the upper and lower threads.

17. Press the TRACE key to check if the range of embroidery fits the size and position of the embroidery hoop.

18. If the hoop position does not fit the range of embroidery, adjust the position of the hoop using the ARROW POSITION keys and repeat step 17. If the hoop size does not fit the range of embroidery, change the hoop (to be purchased separately) to one that fits the range of embroidery.

19. After confirming that the hoop is set in the correct position, press the START key.

Embroidering starts up.

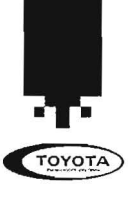

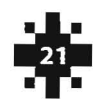

# Embroidery Tips

#### • ноор

- If the inner hoop does not fit inside the outer hoop, you may need to loosen the brass SET screw slightly so the inner hoop nests in snuggly.
- Hoop marks on garments can be removed with Magic Sizing.

#### THREAD

- Buy cones instead of spools since they are more economical.
- Humidity, light and dust are an enemy of thread, so store threads properly.
- Use only large cones with metallic threads, since metallic spools have more twists.
- Use only polyester thread on garments that need to be launder with bleach, because it will resist bleeding and fading.

#### BACKING

- Use tear-away backing for sturdy garments and cut-away for unstable/delicate goods.
- Use cut-away for garments with a high percentage of satin/column stitches and intricate designs.
- Use a soluble backing with translucent materials.

#### EMBROIDERY MACHINE

- If the control panel does not read the correct Hoop style (i.e. HOOP-FLAT, HOOP-CAP, HOOP-SLEEVE or HOOP-BORDER) for what you are embroidering, then press the LEFT or RIGHT ARROW POSITION keys to toggle to the desired HOOP style and then press the SET key.
- If the control panel display reads "EMB PAUSE" press the START POINT key. You will then be prompted to Cancel Emb. press the SET key. If it reads "EMB START", press the DATA key to select a new design to embroider.
- When the design file is being sent to the embroidery machine a green light will flash on the control panel. When the transfer is complete the light will stop flashing.
- Remember not to over oil the machine since excess oil may drip onto garments.

#### COMMUNICATION PORT

- To locate which port(s) are available on your computer (Windows XP or higher), click on the START button, right click on MY COMPUTER and choose PROPERTIES. Click on the HARDWARE tab; then choose DEVICE MANAGER. Click on PORTS (COM + LPT). This will list which ports are open for use. If you have only one machine choose only one of these ports in the COM Driver.

#### EMBROIDERY DESIGN

- All designs need to be centered in the embroidery software prior to sending it to the embroidery machine to stitch out. This places the design in the middle of the embroidery hoop.

#### • EMBROIDERING ON LEATHER

- Reduce the density in the design by 15-20% and delete all short stitches.
- Add underlay with a longer stitch length to make up for the loss of density.
- Choose the correct needle. Tri-point, wedge and diamond points are best for leather.
- Backing is only needed with thin leather.
- To avoid hoop marks on leather, wrap the hoop in athletic tape and don't tighten hoop too much.
- Use polyester thread since it is a stronger thread.

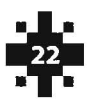

# MACHINE BASICS

# Thread Breaks

Always inspect needle position and determine if an actual thread break has occurred. If no thread break is apparent, check all thread paths, complete a manual thread trim, and check the bobbin supply.

If the thread has broken, follow the correct thread path and re-thread the needle. To resume stitching at the appropriate place in the design, use the **FORWARD** or **BACKWARD**, **MODE** key.

#### **To Prevent Thread Breaks**

**Storage** - Keep thread in a cool, dark location away from light and heat. Aged and improperly stored thread can cause thread breaks.

Old Thread - Replace old thread, prolonged exposure to air, light, heat and age makes thread brittle.

Thread Path - make sure the thread goes through all the guides and tension knob in the proper order.

**Tension** - ensure that the tension is correct. Loose tension causes thread to pile up and loop, and tight tension causes pulling, puckering and thread stress.

**Embroidery design** - could have **too many stitches** in a small area and/or **heavy densities** causing the thread to break. Try deleting short stitches or increasing the design by 5-10% (if the design is in an expanded format).

Do not use tape to tie off thread ends; tape leaves a residue that causes friction and breaks.

Check for burrs in the thread guides, needle eye, thread plate and hook.

The needle should be pushed in all the way when changing needles.

Replace **bent** or **damaged** needles.

Excessive backing will apply greater friction to the needle and the thread.

|                                                                                                    | Thread Breaks                                                    |                                                                                                    |
|----------------------------------------------------------------------------------------------------|------------------------------------------------------------------|----------------------------------------------------------------------------------------------------|
| Typical Causes                                                                                                    | Appearance                                                       | Solution                                                                                                    |
| Too much or tool little tension or poor quality thread.                                                           | A small tuft of fiber on the end of the broken thread.           | Loosen tension, change brand of thread, try a new cone of thread                                                             |
| Improper placement of stitch rela-<br>tive to previous stitch. Stitch pen-<br>etrates and splits previous thread. | Broken end will have a bend in the thread and a tuft on the end. | Edit stitch placement or re-digitize the design.                                                                             |
| Thread is cut by a sharp edge on the rotary hook.                                                                 | Thread will have a clean cut.                                    | Polish or replace the rotary hook.                                                                                           |
| Hook point catches only a portion of the thread.                                                                  | Thread will fray and break.                                      | Adjust timing of the rotary hook,<br>use correct needle size, try a larger<br>needle.                                        |
| Obstruction in the thread path.                                                                                   |                                                                  | Make sure thread pulls smooth through thread path.                                                                           |
| Needle damage or improper needle insertion.                                                                       |                                                                  | Replace needle or insert needle with scarf on the back.                                                                      |
| Tight density                                                                                                    | Fraying                                                          | Reduce stitch density or make more<br>than one pass using multiple layers<br>of stitching with lighter density per<br>layer. |
| Descending needle point penetrating or catching thread.                                                           |                                                                  | Adjust take up spring so it is<br>working until the eye of the needle<br>penetrates the fabric or adjust the<br>tension.     |

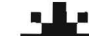

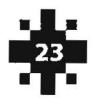

# Setting Upper Thread Tension

- 1. Adjust the tension knob until the top of the plastic knob is flush with the top of the chrome post.
- 2. Follow the chart below to SET the tension knob for the type of thread you are using. Polyester threads require nearly twice the amount of tension as rayon.

| Thread Tension Adjustment                               |                                               |  |  |
|---------------------------------------------------------|-----------------------------------------------|--|--|
| Thread Type                                             | Solution                                      |  |  |
| Metallic and polyester threads                          | Turn tension knob 0-1 turns counter clockwise |  |  |
| Light color rayon                                       | Turn tension knob 1-2 turns counter clockwise |  |  |
| White rayon                                             | Turn tension knob 1 turn counter clockwise    |  |  |
| Medium color rayon                                      | Turn tension knob 1-2 turns counter clockwise |  |  |
| Dark color rayon                                        | Turn tension knob 2-3 turns counter clockwise |  |  |
| Black rayon Turn tension knob 3 turns counter clockwise |                                               |  |  |

3. After setting the upper tension knobs, stitch a 1-inch capital letter "I". View the underside of the fabric to determine if the bobbin tension needs adjusting.

# Bobbin Tension Test

To test the bobbin tension, take the bobbin thread out of the pigtail. Hold the bobbin case in your left hand and pinch the thread near the case with your right thumb and index finger. With your right hand, give the bobbin a quick jerk, the thread should unwind and be pulled out of the bobbin from its own weight. There should be about an inch and a half and still have the correct tension, the key is consistency, everybody uses a different amount of force, therefore, the drop amount may vary. If your bobbin drop is four inches and the sew out test shows correct tension, then use four inches as your guide. The bobbin thread should fall smoothly, without resistance. If the bobbin case hardly moves the tension is too tight, if it drops a lot, the tension is too loose. If the bobbin pops out of the case, the adjustment may be too loose or your bobbin drop too violent.

Note: Only one-third of the bobbin thread should be showing down the middle of the column. If too much bobbin is showing, loosen the upper tension slightly by turning the knob to the left; if too little bobbin thread is showing, tighten the upper tension slightly by turning the knob to the right.

The tension settings suggested may vary by thread manufacturer. However, all brands are very similar. When stitching on caps, thick materials or using small lettering, the bobbin tension may need to be tightened slightly.

Excessive upper thread balled up under the fabric (birdnest) or looping on top is a sign of too loose upper tension or too tight of bobbin tension. Excessive thread breaks is a sign of too tight upper tension.

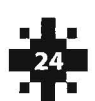

Thread Looping Always check the thread path first. Thread should pull smoothly through the thread path with no obstructions.

| Thread Tension Adjustment         |                                                                                                    |  |  |  |
|-----------------------------------|----------------------------------------------------------------------------------------------------|--|--|--|
| Typical Causes                    | Solution                                                                                                    |  |  |  |
| Upper thread tension is too loose | Tighten upper tension.                                                                                                    |  |  |  |
| Elasticity in the thread          | Tighten upper thread tension. Adjust take up spring, adjust<br>the length of the take up spring, try a different brand of<br>thread.                               |  |  |  |
| Needle too small                  | Replace with a larger needle                                                                                                    |  |  |  |
| Stitch too long                   | Shorten stitch length                                                                                                    |  |  |  |
| Stitch angle                      | Change stitch angle. Best angle is the X direction. Y direc-<br>tion stitches cause excessive pull on the thread as the<br>needle moves back (hoop moves forward). |  |  |  |
| Density too tight                 | Less density                                                                                                    |  |  |  |
| Dense material                    | Larger needle                                                                                                    |  |  |  |
| Elastic or rubbery material       | Stiffer backing or larger needle                                                                                                    |  |  |  |
| Inadequate presser foot clearance | Adjust presser foot clearance. Low presser foot can pinch thread causing a loop.                                                                                   |  |  |  |

# **Rotary Hook Scratches**

Do not remove the hook to check or polish scratches. Scratches on the rotary hook can be the cause of excessive thread breaks.

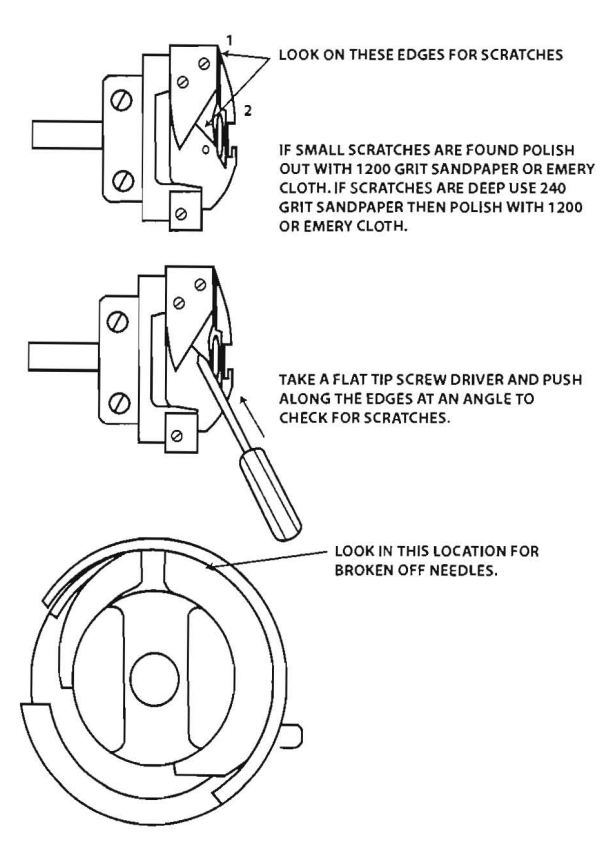

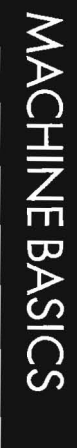

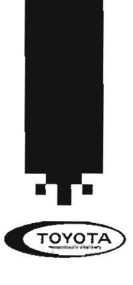

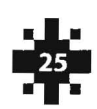

# Test Mode Timing

- 1. Turn OFF all power to the machine.
- 2. Pull back the side cover of the control panel to view the DIP switches.
- 3. Flip the bottom DIP switch (DSW1 #1) to the ON position.
- 4. Turn the machine back ON.
- 5. Press SET key one time.
- 6. Press the DOWN ARROW key until the cursor is flashing on 2. Main.
- 7. Press SET key.
- 8. Put in a brand new needle.
- 9. Remove the needle plate and the covers enclosing the rotary hook.
- 10. Rotate the main shaft hand wheel on the side of the machine in the direction of the arrow until the LCD panel reads 201.0 degrees.
- 11. Check that the tip of the rotary hook is centered behind the back of the needle.
- 12. If it is centered, check the gap behind the needle and the rotary hook. The gap should be just large enough for a thread to go through. A gap that is too wide will cause looping. Too narrow will result in numerous thread breaks. (.01 - .04 mm from the back side of the needle).

If the gap or the rotary hook tip position is incorrect the machine should be timed. The two easiest needles to time are needle 1 or needle 15. Make sure you put in a brand new needle.

To move to Needle Position 1. Turn machine ON. Press the AUTO/ MANUAL key. Then press the left COLOR CHANGE key until No. 1 appears on the LCD screen. Press SET. The embroidery machine head will move to Needle Position 1.

- 13. Loosen the three set screws on the rotary hook.
- 14. Hold the rotary hook in position.
- 15. Rotate the hand wheel until the LCD display reads 201.0 degrees.
- 16. Hold the rotary hook firmly while making the necessary adjustments, then tighten one of the set screws.
- 17. Rotate the hand wheel once again to 201.0 degrees to check the timing.
- 18. If the timing is still incorrect, repeats 12-16.
- 19. Tighten the remaining set screws and then replace the U shaped cover and needle plate on the machine.
- 20. Turn the machine ON and resume stitching.

If you need any assistance with this or any other operation of your TOYOTA embroidery machine, do not hesitate to contact us at service@pantograms.com or at (800) 872-1555.

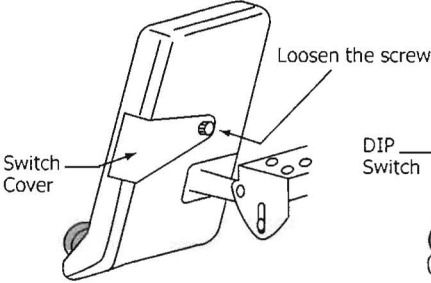

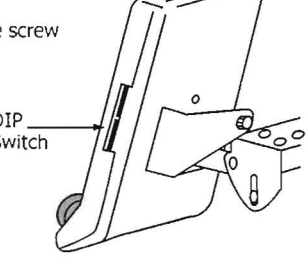

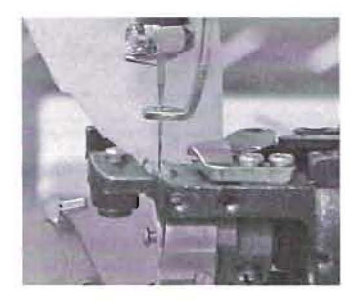

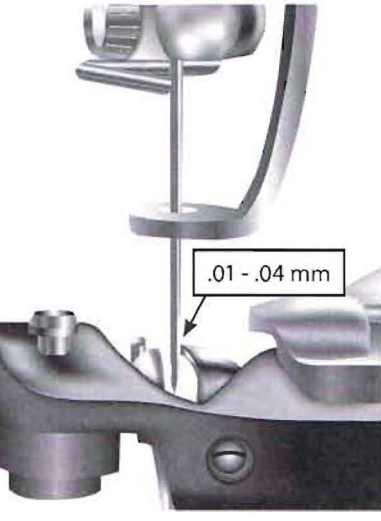

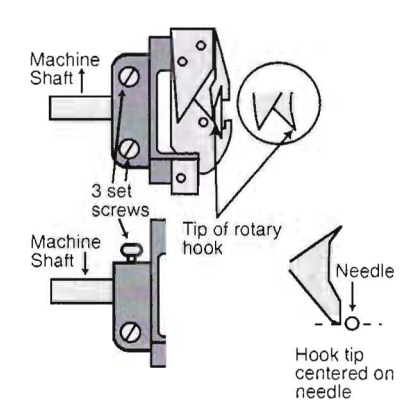

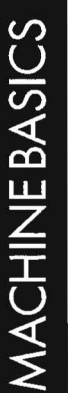

# Instructions for Oiling the Embroidery Machine

Oiling is important for maintaining the machine performance over an extended period of time. It is recommended to turn the power off when lubricating the embroidery machine otherwise you may sustain severe injury due to entanglement of moving machine parts.

Be sure to oil your machine as instructed below. Oil sparingly to avoid spotting garments being embroidered. (After oiling, try stitching on two pieces of backing or placing a rinse-away topping over the first garment).

There are 31 oiling locations on the TOYOTA. It's recommended to oil at the beginning of a shift to allow the oil to move through the machine as the day progresses.

| Location                            | Frequency                  |
|-------------------------------------|----------------------------|
| Rail on rotary hook                 | Every 4 hours of operation |
| Presser foot drive shaft            | Daily                      |
| Needle bar drive shaft              | Daily                      |
| Presser foot needle bar drive shaft | Weekly                     |
| Inside the Arm                      | Weekly                     |
| Needle bars                         | Weekly                     |
| Inside the cylinder bed             | Once a month               |
| Needle bars felt packing            | Once a month               |

#### **Tools Needed**

- LB5 Lubricant Embroidery Machine oil with metered valve designed to release one drop of oil when depressed
- Hypo-dot Oil bottle with hypodermic point for easy accurate release of oil.
- Lint and Dust Remover
- Offset Screwdriver

#### **Every 4 hours of operation**

#### **Rail on Rotary Hook**

Locate the rail on the rotary hook. The hand wheel located on the right side (when looking from the front of the machine) may need to be rotated towards you. It is recommended to remove the needle plate and bobbin case prior to oiling the hook. Once removed, use canned or compressed air to blow out the threads and dust out of the rotary hook. Lubricate the rail with a single drop of oil every 4 hours of production. Press the TRIMMING key 2 times to lubricate the rail.

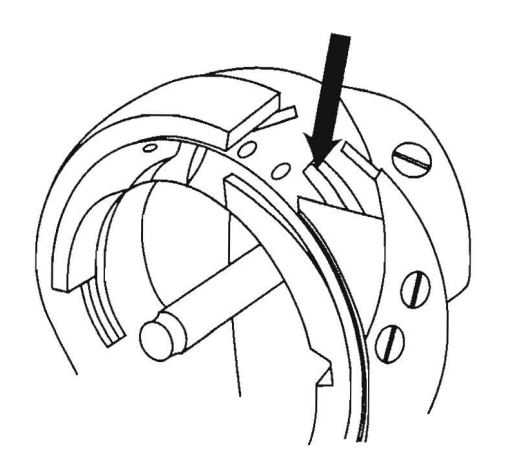

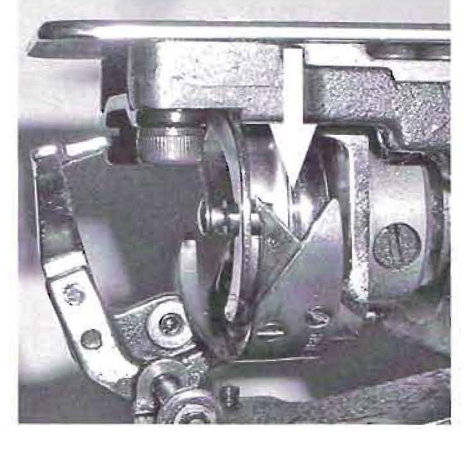

# MACHINE BASICS

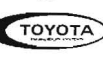

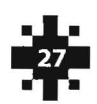

#### Daily (every 8 hours of usage)

#### **Presser Foot Drive Shaft**

Move the embroidery head to **Needle Position 1** for easy access.

To move to Needle Position 1. Turn machine **ON**. Press the **AUTO/MANUAL** key. Then press the left **COLOR CHANGE** key until **No. 1** appears on the LCD screen. Press **SET**. The embroidery machine head will move to Needle Position 1.

Look to the left side of the machine and using the LB5 spray one drop of oil in the red hole.

#### **Needle Bar Drive Shaft**

Keep the embroidery head on **Needle Position 1**. Using the Hypo-Dot place one drop of oil on the white plastic rail in the canal as shown.

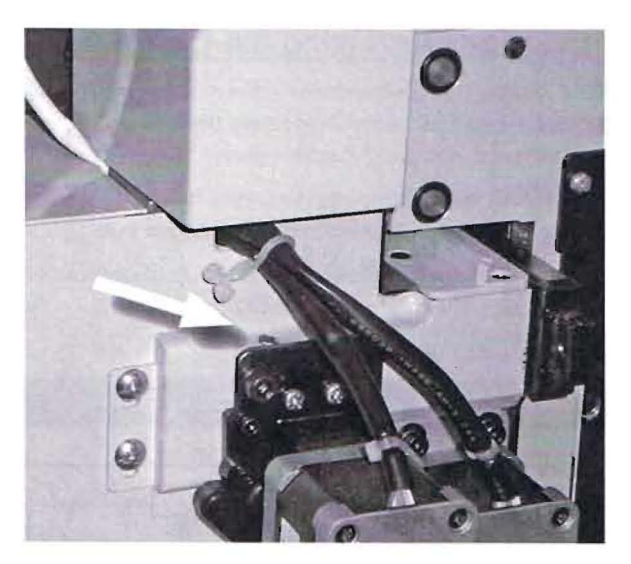

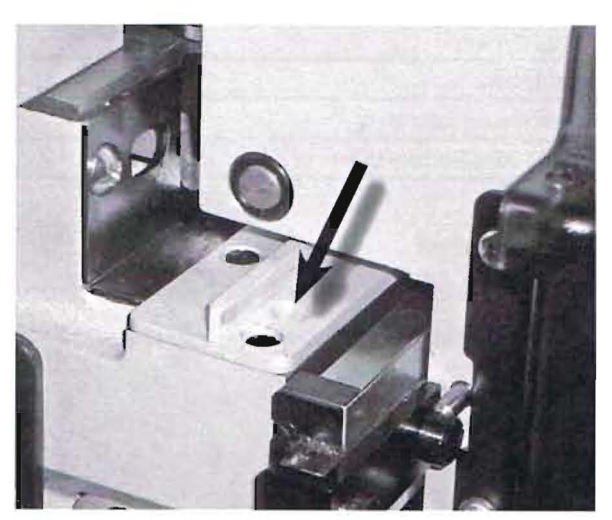

Move the embroidery head to **Needle Position 15** by pressing the right **COLOR CHANGE** key until **No. 15** is displayed on the LCD screen. Place another drop of oil on the white plastic rail as shown.

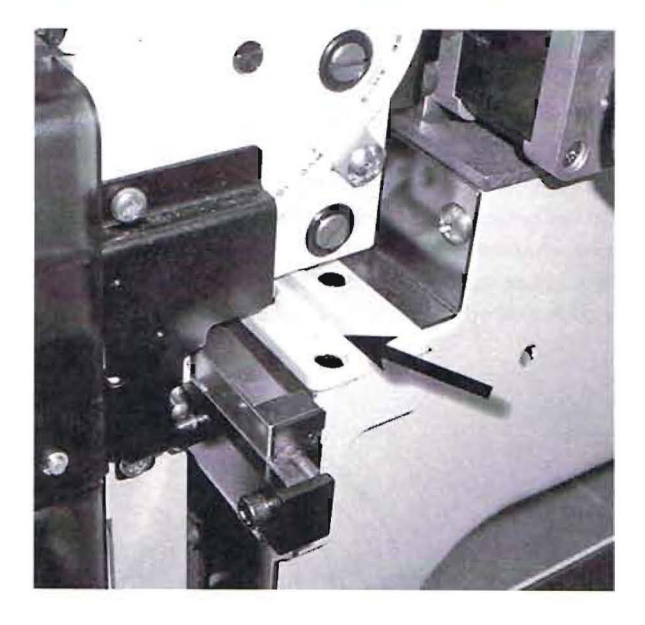

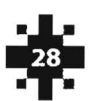

TOYOTA

#### Needle Bar Drive Shaft - Presser Foot

Place the machine in **Needle Position 15** (see pg. 28 for instructions). To the right of the safety cover are two oiling locations. In the top hole place one drop on the wick using the Hypo-Dot and in the bottom hole spray one drop of oil using the LB5.

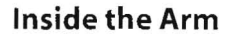

Place machine in **Needle Position 15**. Located below the hand wheel is an oiling spot marked in red. Lubricate with one drop of LB5.

Located on the same side as the hand wheel towards the back of the machine is another oil spot marked in red. Spray one drop of LB5.

Place the embroidery head in **Needle Position 1** (see pg. 28 for instructions). Located behind the rail is a silver gear that moves when the hand wheel is rotated. Lubricate the hole on top of this gear with a single drop of LB5 oil.

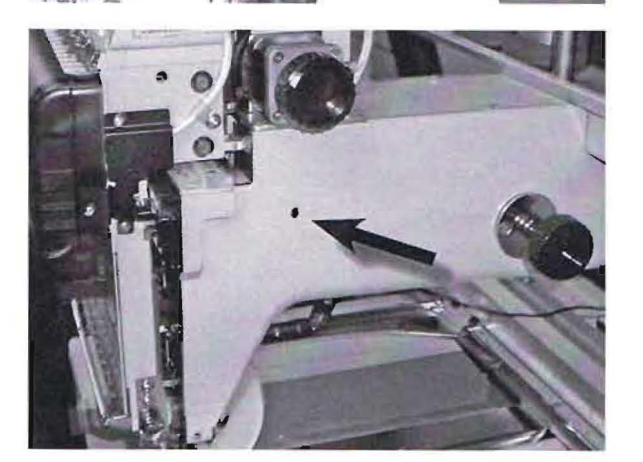

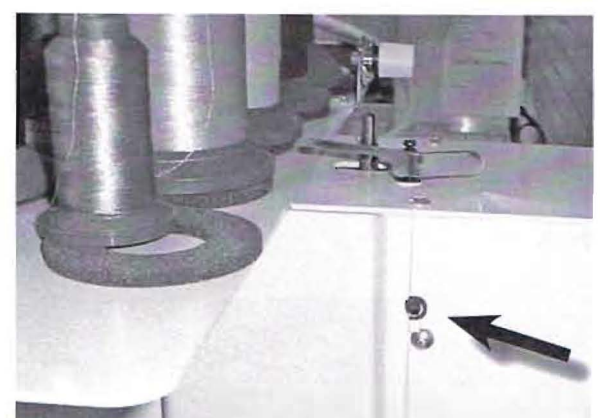

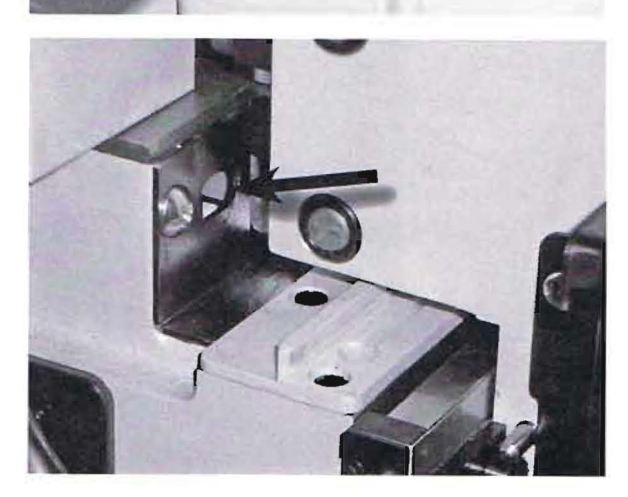

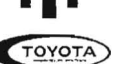

#### <u>Weekly - every 40 hours of usage</u>

#### **Needle Bar**

Each needle bar needs to be oiled weekly. There are a total of 15 oiling spots. Open the security cover to expose the 15 thread take up levers. Using the LBS spray one drop of oil on each needle bar.

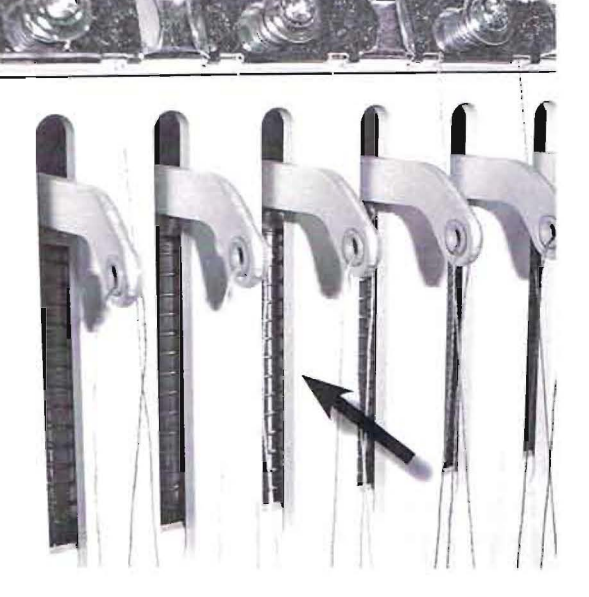

### Once A Month

#### Inside the Cylinder Bed

In the red spot directly behind the needle plate spray one drop of LB5 oil.

#### Felt Packing (Needle Bar)

On the front of the machine there are 5 oiling spots marked in red. They are between the numbers 2-3, 5-6, 8-9, 11-12 and 14-15. Spray each hole with one drop of LB5 oil.

TOYOTA

**MACHINE BASICS** 

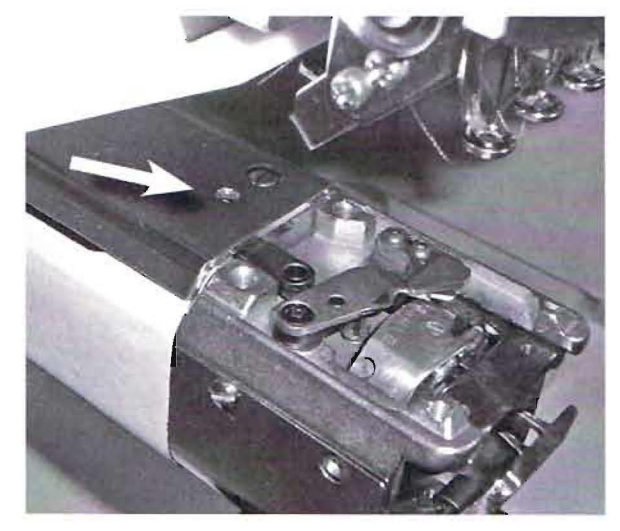

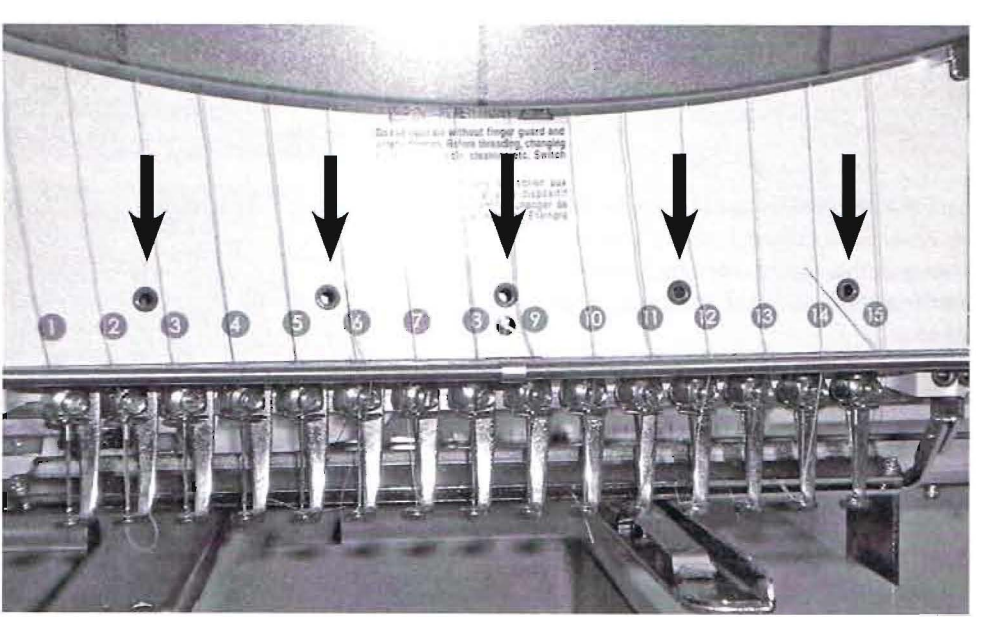

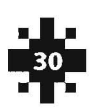

The following are full instructions for properly greasing your embroidery machine. Greasing schedule is every <u>three</u> months. There are five greasing points on the machine. Have your machine **OFF** when greasing.

| Greasing Point            | Interval            |
|---------------------------|---------------------|
| Y Linear Way - Left Side  |                     |
| Y Linear Way - Right Side |                     |
| X Linear Way              | Once every 3 months |
| Case Linear               |                     |
| Cam Rollers               |                     |

#### **Tools Needed**

- White Lithium Based Grease
- Phillips Head Screwdriver

#### Y Linear Way - Left and Right Side

Using the phillips screwdriver remove the front base cover and the rear base cover. **Each side** has seven screws to remove for a total of 14 screws. (Photos show removal of one side, repeat process for other side.) With finger place a light coat of grease on the Y Linear Way.

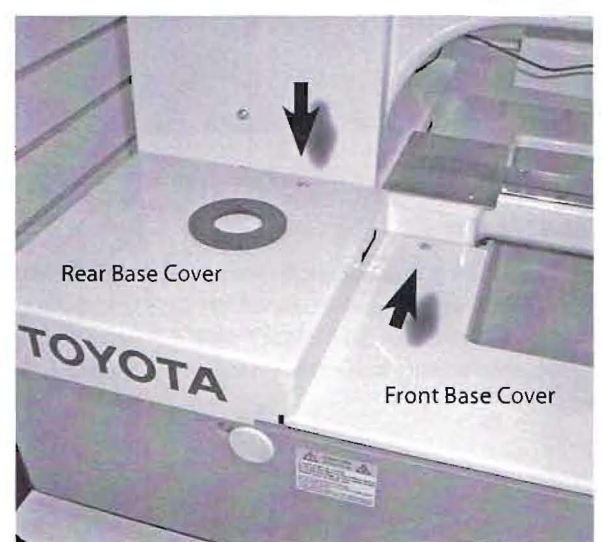

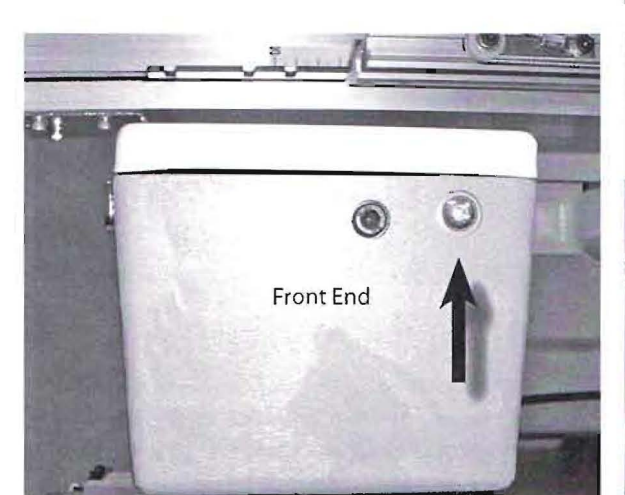

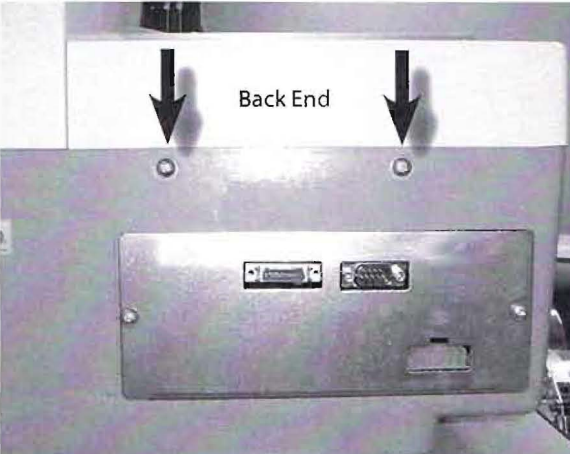

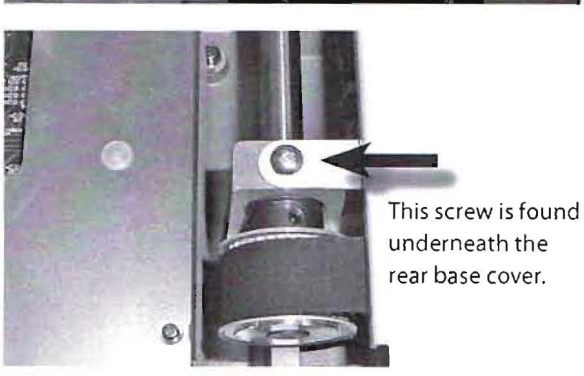

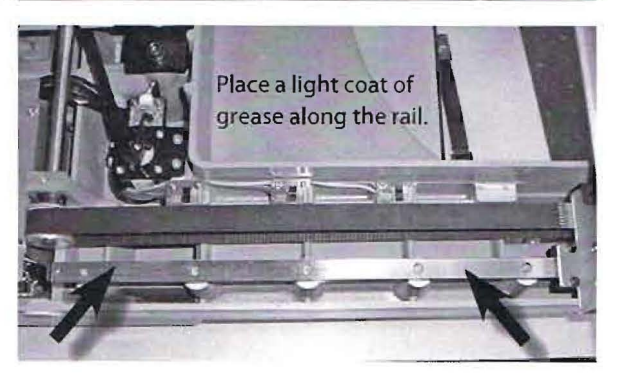

#### X Linear Way

Using the phillips screwdriver remove the X cover. There are four screws to remove. With finger place a light coat of grease on the X Linear Way.

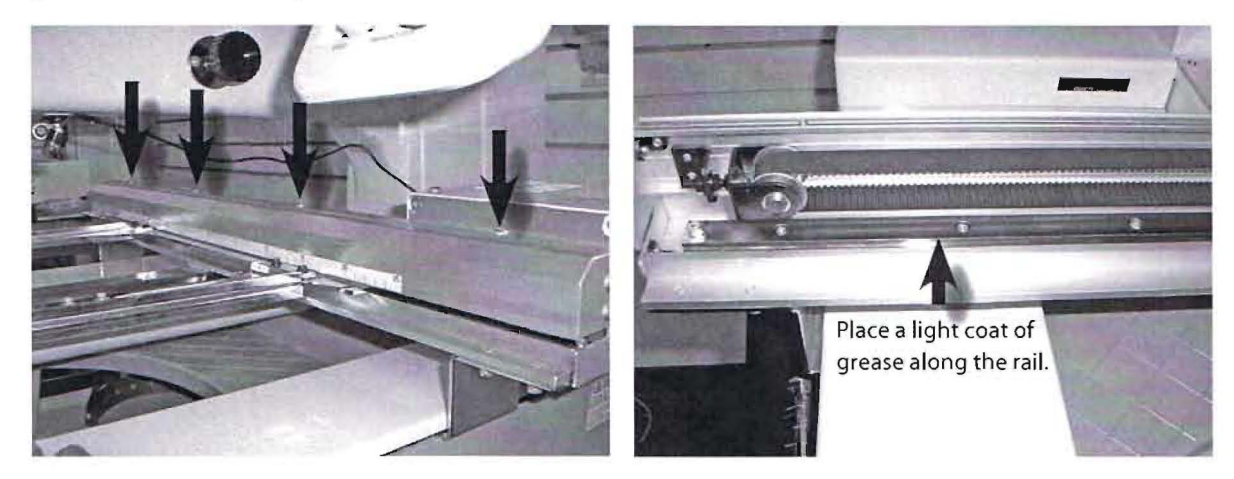

#### **Case Linear**

**MACHINE BASICS** 

The Case Linear is found directly behind the head. Place your embroidery machine on Needle Position 1 or 15. With finger place a light coat of grease on the Case Linear. (To move to Needle Position 1 through 15, press the AUTO/ MANUAL key and then the COLOR CHANGE key to advance through the needle positions, press SET to confirm setting. After you are done depress the AUTO/MANUAL key.)

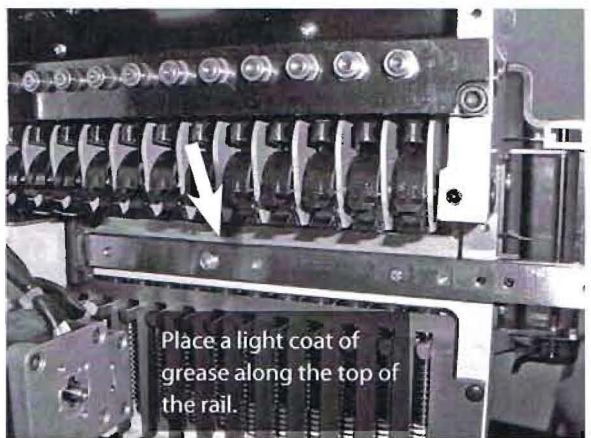

#### TOYOTA Case Rollers

The Case Linear is found directly behind the head. Place your embroidery machine on Needle Position 1 or 15. With finger place a coat of grease on each of the 15 Cam Rollers. (To move to Needle Position 1 through 15, press the AUTO/MANUAL key and then the COLOR CHANGE key to advance through the needle positions, press SET to confirm setting. After you are done depress the AUTO/MANUAL

key.)

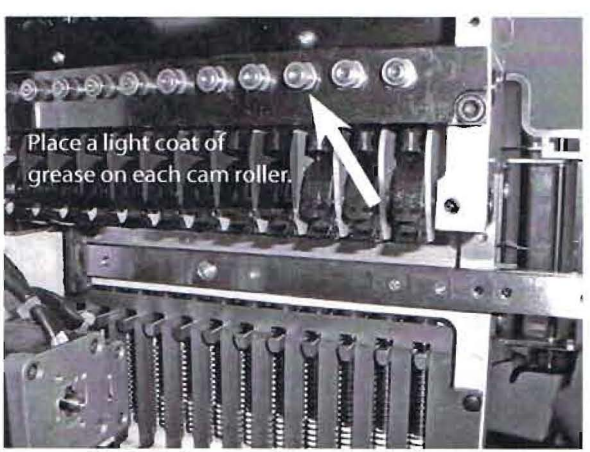

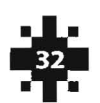

# **Cleaning the Machine**

After oiling and greasing, it is always best to run a few test designs to be sure any excess oil or grease is noticed before beginning production. Keeping broken thread and dust away from the unit is necessary to insure quality embroidery. Dry air blown around the little nooks and crannies of the machine will help keep it running like new for a long time.

| Cleaning Area                         | Interval           |  |
|---------------------------------------|--------------------|--|
| 1. Thread trimming section            | Every day          |  |
| 2. Take-up lever guide*               | Once a week        |  |
| 3. Needle case guide                  | Once a week        |  |
| 4. X - Y axis drive system (2 places) | Once every 2 weeks |  |

\* TOYOTA ESP9000 models after serial no. VXXXXE not equipped with guide rails.

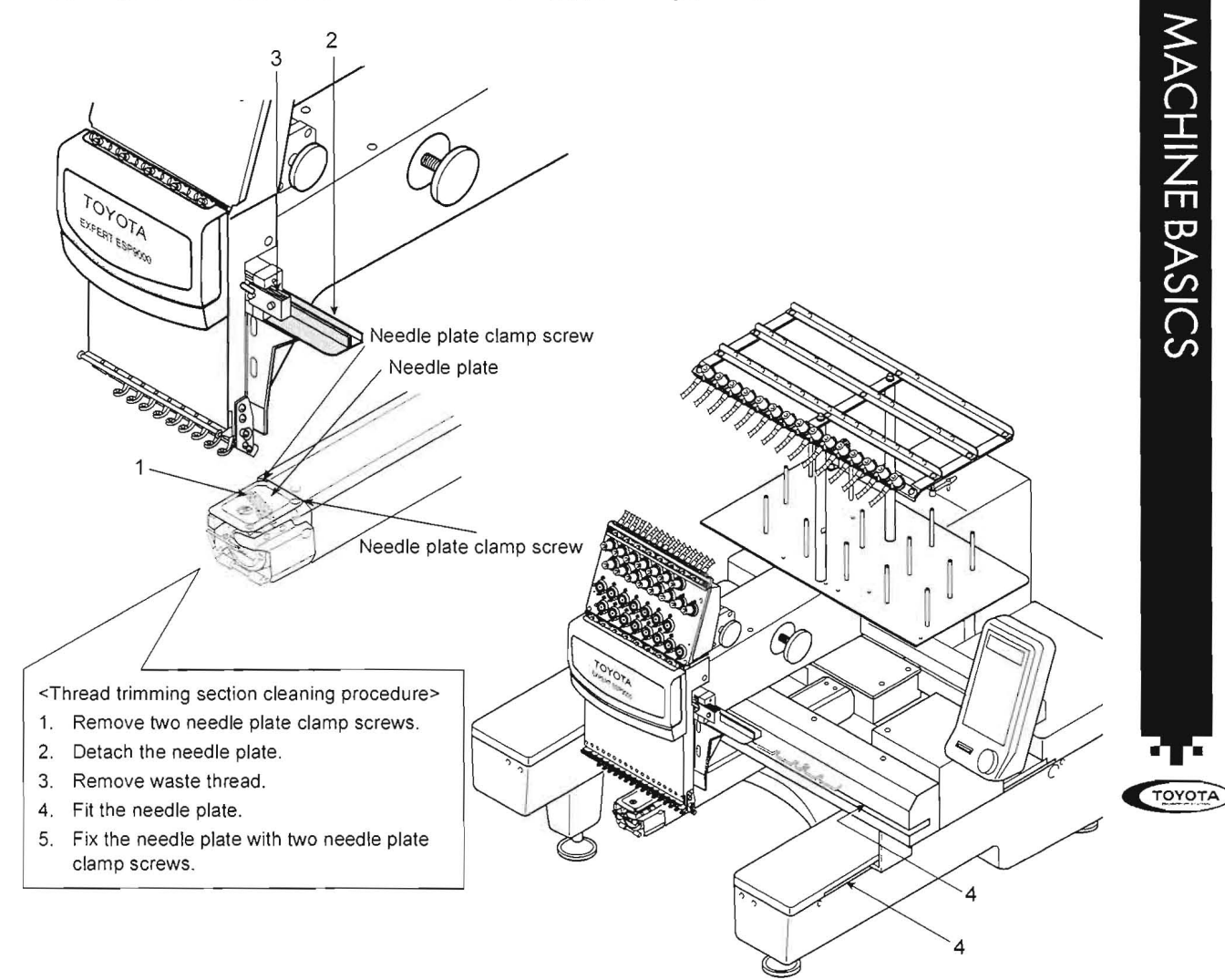

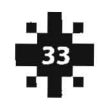

## Maintenance Stop

Maintenance Stop messages on the Control Panel request some kind of maintenance work and it is not the stop due to the occurrence of an error.

If the message shown on the right appears at the start of embroidery, press the **STOP** key. Supply lubricating oil to the rail on the rotary hook. After supplying lubricating oil as instructed, continue normal embroidery work.

If the message shown on the right appears at the start of embroidery, press the **STOP** key. Supply grease to the presser foot cam, take-up lever drive cam and take-up lever roller. After supplying grease as instructed, continue normal embroidery work.

If the message shown on the right appears at the start of embroidery, press the **STOP** key. Supply grease to the presser foot cam, take-up lever drive cam and take-up lever roller, needle case linear section and X-Y axis drive system. After supplying grease as instructed, continue normal embroidery work.

| ** MAINT. REQUIRED **<br>One drop of oil                                                                              |
|----------------------------------------------------------------------------------------------------|
| → As per Inst. Manual                                                                                                 |
| ** MAINT. REQUIRED **<br>!CAUTION:Grease Cams<br>→Take-up, Presser<br>→ As per Inst. Manual                           |
| ** MAINT. REQUIRED **<br>!CAUTION:Grease Cams<br>→Take-up,Presser,Trim<br>Needle Case Linear<br>→ As per Inst. Manual |

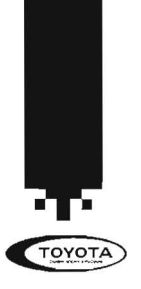

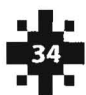

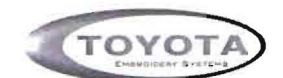

Keep this form for your records

| Date |                                  | Date                                                                                      |                                                                  |                               |                      |                 |   |
|------|----------------------------------|-------------------------------------------------------------------------------------------|------------------------------------------------------------------|-------------------------------|----------------------|-----------------|---|
|      | Every 4 hours 1                  |                                                                                           | Every 4 hours                                                    | 1                             |                      |                 | Ì |
|      | Daily (8 hours) 1, 2, 3          |                                                                                           | Daily (8 hours                                                   | ) 1, 2, 3                     |                      |                 | ł |
|      | Every 4 hours 1                  |                                                                                           | Every 4 hours                                                    | 1                             |                      |                 | t |
|      | Daily (8 hours) 1, 2, 3          |                                                                                           | Daily (8 hours) 1, 2, 3<br>Every 4 hours 1                       |                               |                      | _               | ſ |
|      | Every 4 hours 1                  |                                                                                           |                                                                  |                               |                      | I               |   |
|      | Daily (8 hours) 1, 2, 3          |                                                                                           | Daily (8 hours                                                   | ) 1, 2, 3                     |                      | _               |   |
| -    | Every 4 hours 1                  |                                                                                           | Every 4 hours                                                    | 1                             |                      |                 |   |
|      | Daily (8 hours) 1, 2, 3          |                                                                                           | Daily (8 hours                                                   | ) 1,2,3                       |                      |                 | Ì |
|      | Every 4 hours 1                  |                                                                                           | Every 4 hours                                                    | 1                             |                      |                 | T |
|      | Weekly (40 hrs) 1, 2, 3, 4, 5, 6 |                                                                                           | Monthly                                                          | 1, 2, 3                       | , 4, 5,              | 6,7,8           |   |
|      | Every 4 hours 1                  |                                                                                           | Every 3 Mor                                                      | ths Ligh                      | tlv Gr               | ease            | I |
|      | Daily (8 hours) 1, 2, 3          |                                                                                           | 1,                                                               | 2, 3, 4, 5                    | ,                    |                 |   |
|      | Every 4 hours 1                  | Legend<br>1 Rail on rotary hook<br>2 Presser foot drive shaft<br>3 Needle bar drive shaft |                                                                  |                               |                      |                 |   |
|      | Daily (8 hours) 1, 2, 3          |                                                                                           |                                                                  |                               |                      |                 |   |
|      | Every 4 hours 1                  |                                                                                           |                                                                  |                               |                      |                 |   |
|      | Daily (8 hours) 1, 2, 3          | 4 Need<br>5 Insid                                                                         | lle bar drive shaft - j<br>e the arm                             | oresser fo                    | ot                   |                 |   |
|      | Every 4 hours 1                  | 6 Need<br>7 Insid                                                                         | <ul><li>6 Needle bar</li><li>7 Inside the cylinder bed</li></ul> |                               |                      |                 |   |
|      | Daily (8 hours) 1, 2, 3          | 8 Felt Packing (needle bar)                                                               |                                                                  |                               |                      |                 |   |
|      | Every 4 hours 1                  |                                                                                           |                                                                  |                               | مآم                  |                 |   |
|      | Weekly (40 hrs) 1, 2, 3, 4, 5, 6 | 1                                                                                         | for Stitch Count                                                 | on Mach                       | ae<br>ine            |                 |   |
|      | Every 4 hours 1                  | C<br>9                                                                                    | H A R L E<br>8 7 6 5 4                                           | ST<br>32                      | 0                    | N<br>O          |   |
|      | Daily (8 hours) 1, 2, 3          | For full co                                                                               | olor instructions on oiling an<br>www.pantograms.com - Ger       | id greasing y<br>heral Embroi | our mac<br>dery Tip: | hine visit<br>s |   |
|      | Every 4 hours 1                  | Date                                                                                      | Stitch Count                                                     | Date                          | Stitch               | n Count         |   |
| _    | Daily (8 hours) 1, 2, 3          |                                                                                           | 000                                                              |                               |                      | 000             | 0 |
|      | Every 4 hours 1                  |                                                                                           | 000                                                              |                               |                      | 000             | 0 |
|      | Daily (8 hours) 1, 2, 3          |                                                                                           | 000                                                              |                               |                      | 000             | ) |
|      | Every 4 hours 1                  |                                                                                           | 000                                                              |                               |                      |                 |   |
|      | Daily (8 hours) 1, 2, 3          |                                                                                           | A tune-up on your                                                | embroi                        | dery                 | machi           | n |
|      | Every 4 hours 1                  |                                                                                           | is recommended of                                                | once a ye                     | ar.                  | n               |   |
|      | Weekly (40 hrs) 1, 2, 3, 4, 5, 6 |                                                                                           |                                                                  |                               |                      |                 |   |

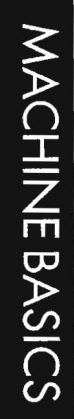

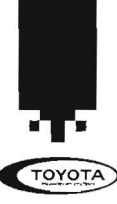

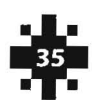

# Error Messages

The machine stops operation when an **ERROR MESSAGE** appears on the LCD screen. Simultaneously, the LED flickers, and the buzzer starts to sound. In such occasions, check the **ERROR MESSAGE** first and then press the **EMERGENCY STOP** button. Take the necessary steps referring to the table below.

PRESS THE **STOP KEY** TO SILENCE THE BUZZER.

| Error Message       | Description                                          | Cause                                                                                                    | Corrective Action                                                                                                  |  |
|---------------------|------------------------------------------------------|----------------------------------------------------------------------------------------------------|----------------------------------------------------------------------------------------------------|--|
| EMERGENCY STOP      | The EMERGENCY STOP button was pressed.               | 1. The switch was pressed by mistake.                                                                       | • Reset the switch if it was pressed by mistake.                                                                   |  |
|                     |                                                      | 2. The switch was pressed<br>as an error had be<br>detected.                                                | • When there was an error,<br>remove the cause of error<br>and then reset the switch.                              |  |
| check! SEWING MOTOR | Machine motor is locked.                             | 1. Thread is entangling on the rotary hook.                                                                 | • Remove the thread from the rotary hook.                                                                          |  |
|                     |                                                      | 2. Not lubricated appropriately.                                                                            | <ul> <li>Supply lubricating oil to<br/>the lubricating points.</li> </ul>                                          |  |
|                     |                                                      | 3. Interference of the<br>needle with the hoop<br>hindered machine<br>movements.                            | • Press the TRACE key and<br>check the relationship<br>between the size of design<br>and the embroidery hoop.      |  |
|                     |                                                      | 4. The needle hit a hard object such as a button,                                                           | • Set the start point of the design correctly.                                                                     |  |
|                     |                                                      | and further movements were disabled.                                                                        | • Change the embroidery position.                                                                                  |  |
|                     |                                                      |                                                                                                    | • Remove the hard object.                                                                                          |  |
|                     |                                                      | Note: If the cause is #3 or #4                                                                              | , check the needle to see if it                                                                                    |  |
|                     | (                                                    | is bent or broken. Replace if                                                                               | defective.                                                                                                    |  |
|                     |                                                      | 5. Foreign matter is caught<br>by the take-up lever,<br>needle bar, presser foot or<br>upper shaft pulley.  | • Remove foreign matter.                                                                                           |  |
| check! X MOTOR      | X-axis motor was locked.<br>(Longitudinal direction) | 1. The embroidery hoop<br>holder reached the right/<br>left travel end position,<br>causing motor overload. | • Set the start point of the design correctly.                                                                     |  |
|                     |                                                      | 2. The material is caught<br>on something such as<br>the edge of the table, dis-<br>abling embroidery hoop  | • Release the material and start embroidery from the beginning again.                                              |  |
|                     |                                                      | movement.<br>3. The embroidery hoop<br>has hit something, like a<br>wall and cannot move any<br>more.       | • Remove object that<br>disables embroidery<br>hoop movements and<br>start embroidery from the<br>beginning again. |  |

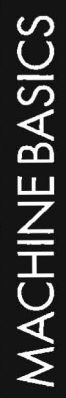

alle.

36

| Error Message        | Description                                       | Cause                                                                                                    | Corrective Action                                                                                                    |
|----------------------|---------------------------------------------------|----------------------------------------------------------------------------------------------------|----------------------------------------------------------------------------------------------------|
| check! Y MOTOR       | Y-axis motor was locked.<br>(Crosswise direction) | <ol> <li>The embroidery hoop<br/>holder reached the<br/>forward/backward travel<br/>end position causing<br/>motor overload.</li> <li>The material is caught<br/>on something like the<br/>edge of the table,<br/>disabling embroidery</li> </ol>                                     | <ul> <li>Set the start point of the design correctly.</li> <li>Release the material and start embroidery from the start again.</li> <li>Remove object that</li> </ul>                                                                                                  |
|                      |                                                   | movement.<br>3. The embroidery hoop<br>has hit something like a<br>wall and cannot move.                                                                                                    | disables embroidery<br>hoop movement and start<br>embroidery from the start<br>again.                                                                                                    |
| NEEDLE CASE ERROR    | Needle case position error                        | 1. An error occurred with<br>the needle case drive<br>system.                                                                                                    | • The active needle on the<br>LCD display reads <-><br>instead of a number like<br>this <1>. Turn the hand<br>wheel until a number<br>appears in the brackets.                                                                                                    |
| THREAD BREAK         | Breakage of thread                                | <ol> <li>Upper thread was<br/>broken.</li> <li>Threading is not correct.</li> <li>Lower thread has been<br/>used up.</li> <li>The machine stops due<br/>to detection of thread<br/>breakage although lower<br/>thread is not broken.</li> <li>Lower thread was<br/>broken.</li> </ol> | <ul> <li>Thread the upper thread again.</li> <li>Remove the cause of upper thread breakage.</li> <li>Thread the upper thread correctly.</li> <li>Set lower thread.</li> <li>Change the preset value of bobbin counter.</li> <li>Set the lower thread again.</li> </ul> |
| RS232C COM ERROR     | Communication error                               | <ol> <li>Serial cable or FDD<br/>connection cable has<br/>disconnected during<br/>communication.</li> <li>Power supply to the<br/>floppy disk drive or exter-<br/>nal device was turned OFF<br/>during communication.</li> </ol>                                                      | <ul> <li>Securely tighten the cable.</li> <li>Keep the power supply ON to the floppy disk drive or external device during communication.</li> </ul>                                                                                                    |
| RS232C CONNECT ERROR | Communication error                               | <ol> <li>Serial cable or FDD connection cable is disconnected.</li> <li>The external device is not in the data sending state.</li> </ol>                                                                                                    | <ul> <li>Securely tighten the cable.</li> <li>Set the external device in the data sending state.</li> <li>For details, refer to the instruction manual of the external device.</li> </ul>                                                                              |
| TRIMMING ERROR       | Thread trimming error                             | <ol> <li>Thread is entangling on<br/>the bobbin.</li> <li>Thread tension is too<br/>tense or thread is too<br/>thick.</li> </ol>                                                                                                    | <ul> <li>Remove the entangling<br/>thread from the bobbin.</li> <li>Adjust the thread<br/>tension.</li> </ul>                                                                                                    |

MACHINE BASICS

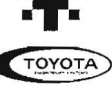

37

| Error Message             | Description                        | Cause                                                                                                    | Corrective Action                                                                                                    |
|---------------------------|------------------------------------|----------------------------------------------------------------------------------------------------|----------------------------------------------------------------------------------------------------|
| RAM CHECK ERROR           | Memory check error                 | 1. Memory error                                                                                                    | • Please contact your local<br>TOYOTA dealer                                                                                                    |
| INTERNAL COM ERROR        | Internal communication<br>error    | 1. Communication error in the embroidery machine                                                                                     | • If this error occurs<br>frequently, contact your<br>local TOYOTA dealer                                                                                          |
| INTERNAL CONNECT<br>ERROR | Internal connection error          | 1. Connection error in the embroidery machine                                                                                        | • Please contact your local<br>TOYOTA dealer                                                                                                    |
| THERMAL ERROR             | High temperature error             | 1. Temperature in the<br>embroidery machine ex-<br>ceeded the allowable limit.                                                       | • Keep the power<br>supply OFF for more than<br>30 minutes                                                                                                    |
| LIMIT ERROR               | Limit error                        | 1. The embroidery hoop<br>has reached the travel<br>limit in the X- or Y-axis<br>direction.                                          | • Set the start point of the design correctly                                                                                                    |
| BAD NUMBER                | Wrong design number                | 1. When reading the<br>design data from the<br>external device, a wrong<br>design data number was<br>entered.                        | • Re-enter the correct<br>design data number                                                                                                    |
| INSERT DISK               | Floppy disk was not<br>inserted.   | 1. When reading the<br>design data from the<br>floppy disk drive, the<br>floppy disk was not set in<br>the floppy disk drive.        | • Insert the floppy disk in the floppy disk drive                                                                                                    |
| CANNOT READ DISK          | Floppy disk read error             | 1. When reading the<br>design data from the<br>floppy disk drive, reading<br>the floppy disk was not<br>possible.                    | <ul> <li>Set the floppy disk<br/>(Toyota, Tajima or ZSK<br/>format) correctly.</li> <li>The floppy disk or the<br/>floppy disk drive may be<br/>faulty.</li> </ul> |
| FILE NOT FOUND            | Designated file could not be found | 1. When reading the<br>design data from the<br>floppy disk drive, the<br>designated data was not<br>found in the set floppy<br>disk. | <ul> <li>Write the desired data to<br/>the floppy disk using the<br/>external device.</li> </ul>                                                                   |

**MACHINE BASICS** 

sile.

TOYOTA

215

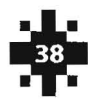